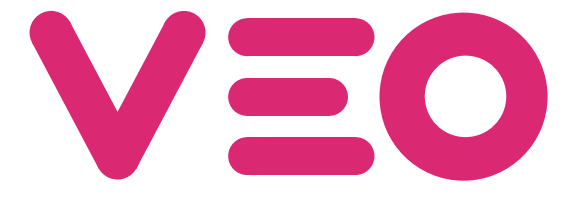

# Central Conserjería VEO DUOX PLUS Audio Audio DUOX PLUS VEO Guard Unit

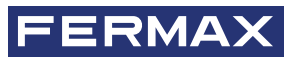

MANUAL DE INSTALADOR INSTALLER'S MANUAL

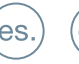

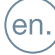

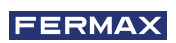

¡ENHORABUENA POR DISPONER DE UN PRODUCTO DE CALIDAD! Fermax electrónica desarrolla y fabrica equipos de prestigio que cumplen los más altos estándares de diseño y tecnología. Esperamos disfrute de sus funcionalidades.

Este producto está protegido con las siguientes patentes y modelos de utilidad: PATENTES: US 9215410, US 9762852, BE1023440, AU2014203706. MODELOS DE UTILIDAD: ES1187384U, ES1141495U, FR3038192, DE202016000632U1, CN205987229(U).

Publicación técnica de carácter informativo editada por FERMAX ELECTRÓNICA S.A.U.

FERMAX ELECTRÓNICA, en su política de mejora constante, se reserva el derecho a modificar el contenido de este documento así como las características de los productos que en él se refieren en cualquier momento y sin previo aviso. Cualquier modificación será reflejada en posteriores ediciones de este documento.

Cod. 970034Elb V07\_20

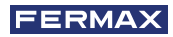

# ÍNDICE

|               | INDICE                                            |        |
|---------------|---------------------------------------------------|--------|
| E             | DESCRIPCIÓN DE PRODUCTO                           | 4      |
|               | - Botones de control                              | 4      |
|               | - Pantalla táctil 4.3", navegación, iconos y led  | 4      |
| <b>Q</b> 0    | FUNCIONAMIENTO                                    | 5      |
|               | 1. Comunicación                                   | 5      |
|               | 1.1 Llamada a vivienda                            | 5      |
|               | 1.2 Conectar con placa                            | 6      |
|               | 1.3 Llamar a conserje                             | 6      |
|               | 2. Llamadas perdidas                              | 6      |
|               | 3. Abrir puerta                                   | 6      |
|               | 4. Volumen de llamada                             | 7      |
|               | 5. Ajustes                                        | 7      |
|               | 5.1 Fecha y hora                                  | (      |
|               | 5.2 Volumen de pulsación                          | 8      |
|               | 5.3 Melodia                                       | 0      |
|               | 5.5 Pantalla de bloqueo                           | 0<br>8 |
|               | 5.6 Parámetros (Menú administrador)               | a      |
|               | 5.6.1 Idioma                                      | 9      |
|               | 5.6.2 Contraseñas                                 | 9      |
|               | 5.6.3 Prog. vivienda / Prog. pulsador placa audio | 9      |
|               | 5.6.4 Configuración del tipo de conserjería       | 11     |
|               | 5.6.5 Directorio                                  | 12     |
|               | 6. Selección modo de conserjería                  | 15     |
|               | OTRAS FUNCIONES                                   | 17     |
|               | 1. Recibir llamadas                               | 17     |
|               | 2. En conversación                                | 17     |
|               | 3. Transferir llamada en conversación             | 17     |
| *             | INSTALACIÓN                                       | 18     |
| yé~           | BORNAS Y COMPATIBILIDAD                           | 19     |
|               | 1. Bornas de conexión                             | 19     |
|               | 2. Compatibilidad de versiones                    | 19     |
| ⊞             | ESQUEMAS DE CABLEADO                              | 20     |
|               | CONFIGURACIÓN POR DEFECTO                         | 22     |
|               | CARACTERÍSTICAS TÉCNICAS                          | 22     |
| $\rightarrow$ | FUNCIONALIDAD ENTRE CONSERJERÍAS                  | 23     |

# DESCRIPCIÓN DE PRODUCTO

**BOTONES CONTROL** 

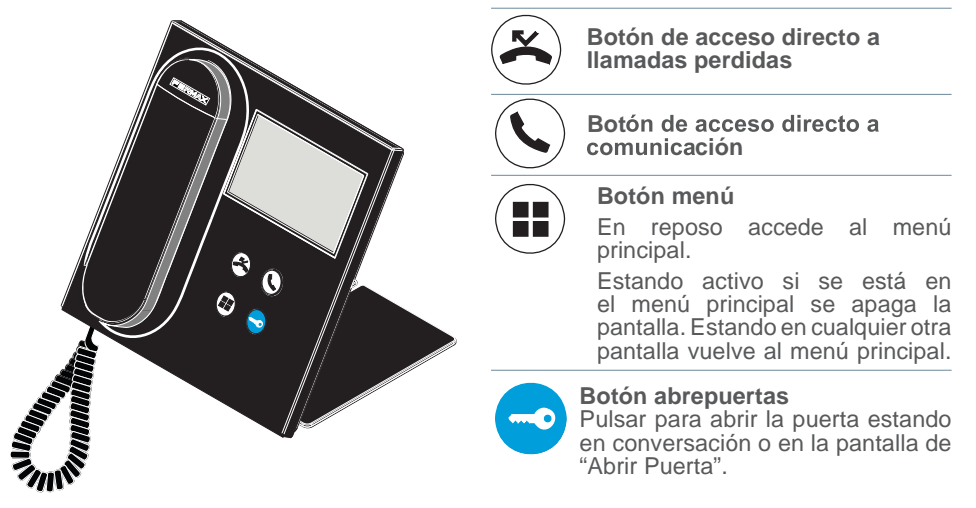

### PANTALLA TÁCTIL 4.3", NAVEGACIÓN, ICONOS Y LED

La central de conserjería VEO DUOX PLUS dispone de una pantalla táctil de 4.3" a través de la cual el usuario puede navegar por las distintas pantallas de la conserjería. La navegación se realizará a través de los iconos y su selección a través de la pulsación en la pantalla.

A continuación, se van a describir algunos de los iconos de navegación que nos encontraremos en la conserjería.

### **GLOSARIO DE ICONOS**

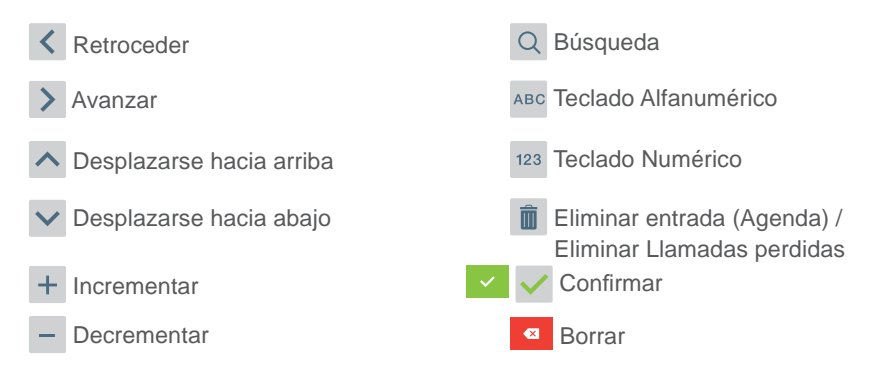

La conserjería dispone de un LED:

- Encendido: Conserjería con alimentación en reposo (pantalla apagada).
- Apagado: Conserjería con pantalla encendida o sin alimentación.
- Parpadeando: Existen llamadas perdidas.

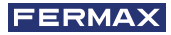

# FUNCIONAMIENTO

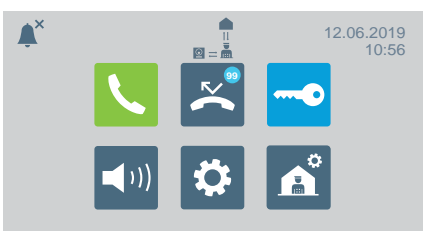

# COMUNICACIÓN

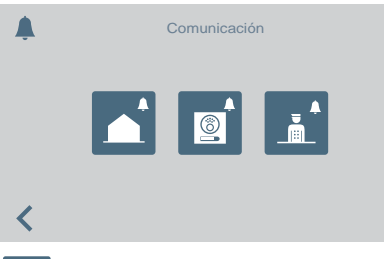

Al pulsar en el icono de comunicación 🔍 o en el botón de acceso directo 🔍 se accede a una pantalla donde se puede seleccionar el tipo de llamada a realizar.

- Vivienda
- Placa
- Conserie

# LLAMADA A VIVIENDA

Al pulsar el icono de llamada a vivienda aparecerá una pantalla con el teclado numérico para marcar la dirección de la vivienda.

También se podrá cambiar a teclado alfanumérico (ABC) o buscar una dirección desde la agenda 📊.

Pulsando el icono de la campana se realizará la llamada.

### Desde Entrada General

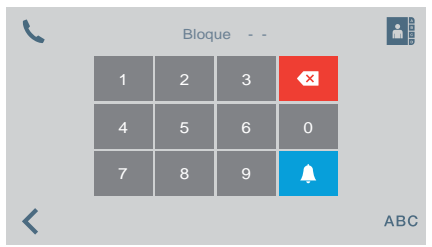

### Vivienda × 4 Δ < ABC

### Desde Entrada de Bloque

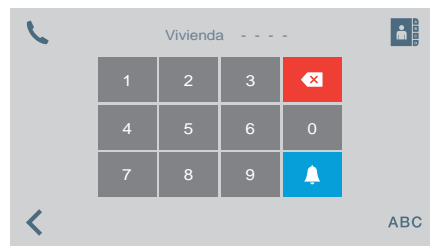

Al pulsar se volverá al menú principal

| 6 | Vivienda | Nombre         | Q |
|---|----------|----------------|---|
|   | 01-0003  | Carlos Ferrero |   |
|   | 01-0004  | Daniel Torres  |   |
|   | 01-0012  | Mar Huertas    |   |
|   | 02-0035  | Irene Rubio    |   |

| C | Bloque | Placa | Nombre | Q        |
|---|--------|-------|--------|----------|
|   | 01     | 1     | Norte  |          |
|   | 01     | 2     | Este   |          |
|   | 02     | 1     | Sur    | -        |
|   | 02     | 2     | Oeste  |          |
| < |        |       |        | <b>Å</b> |

CONECTAR CON PLACA

Al pulsar el icono de conectar con una placa, aparecerá una lista de las placas guardadas en la agenda. Se conectará con la placa seleccionada

pulsando la campana.

### LLAMADA A CONSERJE

|   | Bloque | СС | Nombre         | Q               |
|---|--------|----|----------------|-----------------|
|   | 01     | 1  | Conserje Norte |                 |
|   | 01     | 2  | Conserje Este  |                 |
|   | 02     | 1  | Conserje Sur   |                 |
|   | 02     | 2  | Conserje Oeste | $\mathbf{\sim}$ |
| < |        |    |                | Ļ               |
|   |        |    |                |                 |

Al pulsar el icono de llamar a un conserje aparecerá una lista de los conserjes guardados en la agenda. Se conectará con el conserje seleccionado

pulsando la campana.

### 🔀 LLAMADAS PERDIDAS

| $\sim$ | Fecha | Hora  | Vivienda | Î |
|--------|-------|-------|----------|---|
|        | 01/05 | 17:10 | 010003   |   |
|        |       | 14:23 |          |   |
| -      | 01/05 | 12:08 | 010005   |   |
|        | 01/05 | 8:45  | 020017   |   |

# ABRIR PUERTA

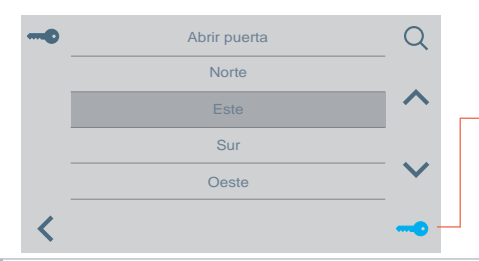

Al pulsar el icono de llamadas perdidas se permite acceder a los distintos registros de llamadas perdidas de viviendas, placas o conserjerías.

### Notas:

- Las listas de llamadas perdidas se borrarán si se pierde la alimentación.
- Si se mantiene pulsado más de 3 segundos el icono 🖬 , se borrarán todas las llamadas. Esta opción requiere confirmación.
- Si hay varias llamadas perdidas de una misma dirección, se llama a esa dirección y se establece comunicación, se borran todas las llamadas perdidas de esa dirección.

Al pulsar el icono de abrir puerta aparece una lista de las puertas almacenadas en la agenda que pueden ser abiertas desde:

Icono llave

Botón abrepuertas (se pondrá en verde 3 segundos si hay confirmación de apertura).

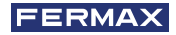

# ◄···) VOLUMEN DE LLAMADA

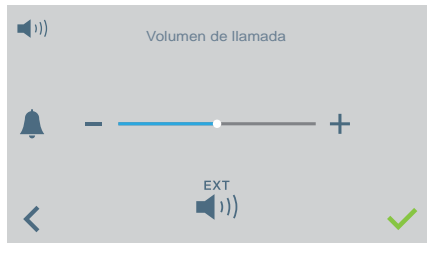

# AJUSTES

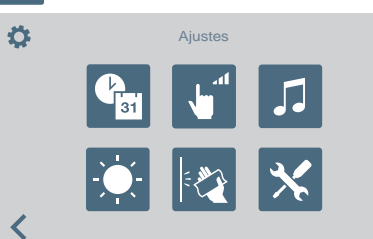

Desde esta pantalla se puede configurar el volumen de recepción de llamada.

- Ext ↓
   Image: A straight of the straight of the straig
- Se puede activar/desactivar el modo no molestar (tono de llamada en silencio):

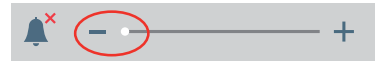

A través de este icono se puede acceder al menú de ajustes:

- Fecha y hora.
- Volumen de pulsación.
- Selección de melodía.
- Brillo
- Bloquear pantalla.
- Parámetros (menú administrador)

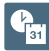

### AJUSTES DE FECHA Y HORA

Para modificar el cambio horario. Se puede seleccionar entre diferentes formatos.

| Can and a state of the state of the state of | Cambio horario  | e | 31  | Formato h      | ora        |   |
|----------------------------------------------------------------------------------------------------|-----------------|---|-----|----------------|------------|---|
|                                                                                                    | Horario europeo |   |     | 24H            |            |   |
|                                                                                                    | Horario EEUU    |   |     | 12H            |            |   |
|                                                                                                    | Manual          |   |     |                |            |   |
| <                                                                                                    |                 |   | <   |                |            |   |
|                                                                                                    |                 |   |     |                |            |   |
|                                                                                                    | Formato fecha   | • | 31  | Ajuste de Hora | y Fecha    |   |
|                                                                                                    | DD/MM/AAAA      |   |     | ^              |            |   |
|                                                                                                    | MM/DD/AAAA      |   | 16. | . 2018         | 15 : 35 AM |   |
|                                                                                                    | AAAA/MM/DD      |   |     | ~              |            |   |
| <                                                                                                    |                 |   | <   |                |            | ~ |

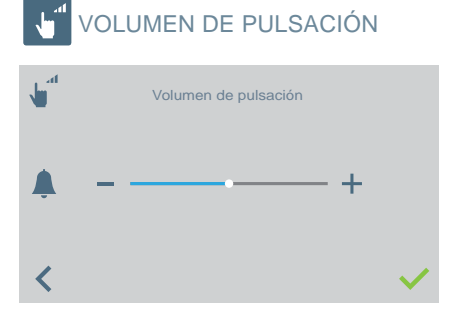

Para modificar el volumen de pulsación de la pantalla táctil.

Se puede activar/desactivar.

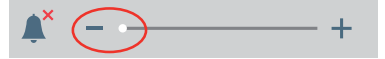

# MELODÍA

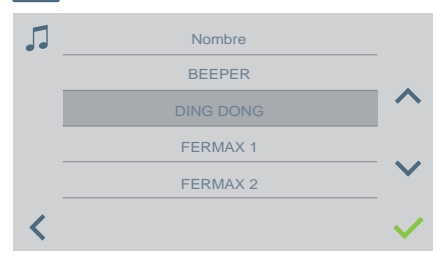

Para seleccionar la melodía de llamada de la conserjería.

# -)

### AJUSTES DE BRILLO

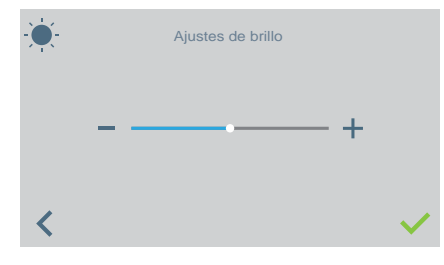

Para seleccionar el nivel de brillo de pantalla.

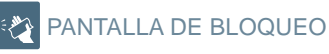

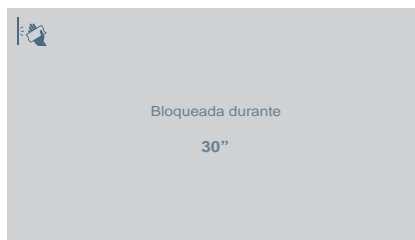

Al pulsar en el icono de pantalla de bloqueo inutiliza la pantalla táctil durante 30 segundos para permitir su limpieza. Una cuenta regresiva se muestra en la pantalla indicando el tiempo que queda.

**Nota:** Si se recibe una llamada se muestra en la pantalla aunque esté bloqueada. Cuando se descuelga para atender la llamada se desbloquea la pantalla.

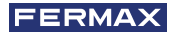

### **X** PARÁMETROS (MENÚ DE ADMINISTRADOR)

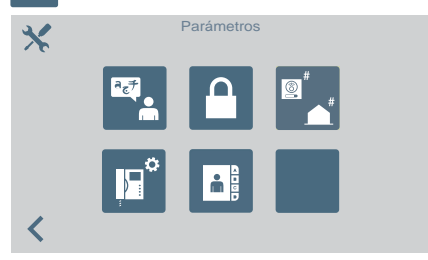

Idioma

El icono de **Parámetros** nos permite acceder al menú de administrador.

Se debe introducir la contraseña de administrador que por defecto es 4444. Opciones:

- Selección de idioma.
- Modificar contraseñas.
- Programar una vivienda / Programación de pulsadores de placas de audio para realizar llamada directa a conserjería.
- Seleccionar el tipo de conserjería.
- Ajustes de diectorio.

Para seleccionar el idioma de la conserjería de una lista de idiomas disponibles.

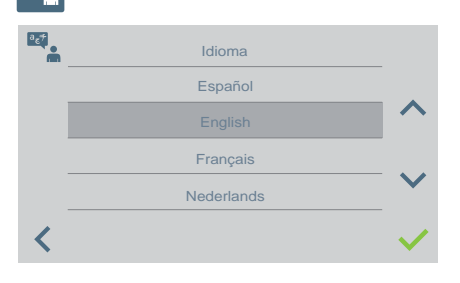

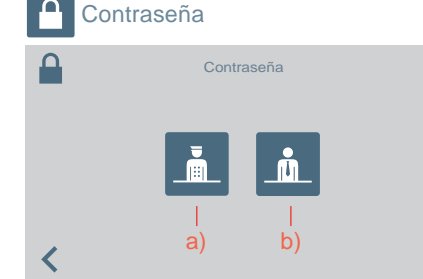

Para modificar las contraseñas:

- a) De Conserje
- b) De administrador.

**Nota:** La nueva contraseña se introducirá directamente (no se realiza confirmación).

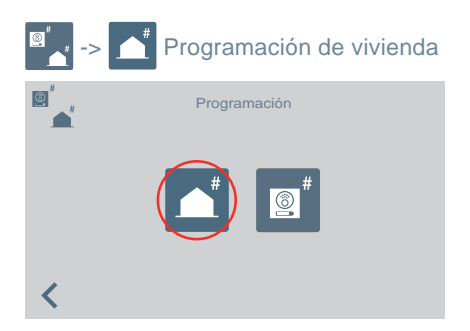

| <b>*</b> | Programación de vivienda                     |
|----------|----------------------------------------------|
|          | Ponga el monitor/tlf en<br>modo programación |
|          | Espere                                       |
|          |                                              |
| <        |                                              |

A través de la conserjería se pueden programar terminales de vivienda. Una vez se acceda a esta pantalla se tiene que pulsar/seleccionar el botón de programación en el teléfono o monitor a programar.

A continuación, aparecerá un teclado para introducir la dirección que se quiera asignar a la vivienda.

Se dispone de 2 minutos y 30 segundos para realizar todo el proceso.

# -> () Programación de pulsador de placas de audio para realizar llamada a conseriería.

Para llamar a la conserjería desde una placa de audio con la dirección 0 en un pulsador. La placa debe estar en modo máster para poder asignar el pulsador.

Configurar una placa como máster: **Pulsar el botón SW1** 3 veces consecutivas rápidas. Transcurridos 2 segundos, se oirá un tono de confirmación, y se activará la placa como máster.

- 1. Estando la placa en modo máster, mantener pulsado SW1 durante 10 segundos, se escuchará un bip de confirmación y el led se pondrá a parpadear. Esto nos indica que la placa está en modo programación.
- 2. Seleccionar en la conserjería la opción

Durante 5 segundos permanecerá el mensaje en pantalla y a continuación la consejería realizará una llamada a la placa programada como máster.

|          | Programación | Programación inversa de pulsador de placa<br>Seleccione en la placa el pulsador que quiere |
|----------|--------------|--------------------------------------------------------------------------------------------|
|          |              | asignar para llamar a esta conserjería<br>Espere                                           |
| <        |              | <                                                                                          |
|          |              |                                                                                            |
| <b>(</b> | Llamada a    |                                                                                            |
|          | Placa 00.0   |                                                                                            |
|          |              |                                                                                            |

 Si se descuelga el brazo se podrá mantener conversación como una llamada normal y una vez finalizada la llamada la conserjería ya habrá terminado su función y volverá a la pantalla anterior.

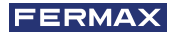

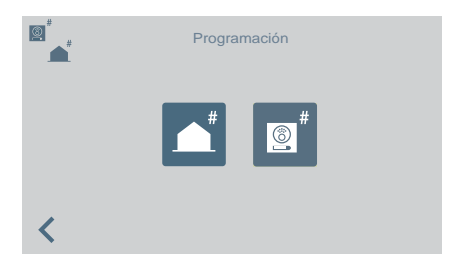

- 4. Cuando se haya colgado y siguiendo la placa en programación, es cuando se debe pulsar el pulsador que se quiere asociar a la dirección 0, se escucha una confirmación con bip-bip. El pulsador quedará programado con la dirección de la conserjería a la que tiene que llamar.
- 5. Pulsar SW1 una vez para salir de programación.

| Co     | nfigur | ación                            | del tip                           | o de o | conserjei | ría                              |                                                                                        |                                                                       |                                             |                                               |                                            |                          |                  |
|--------|--------|----------------------------------|-----------------------------------|--------|-----------|----------------------------------|----------------------------------------------------------------------------------------|-----------------------------------------------------------------------|---------------------------------------------|-----------------------------------------------|--------------------------------------------|--------------------------|------------------|
| <      | Ti     | po de Co<br>Entrada<br>Entrada d | nserjería<br>general<br>le bloque |        |           | Pa<br>coi<br>Se<br>•<br>A<br>coi | ra con<br>nserjería<br>lecciona<br>Gener<br>Bloque<br>introdu<br>continua<br>nserjería | ifigura<br>a.<br>ur el tip<br>al<br>e (si s<br>ucir el<br>ación<br>a. | r la<br>oo de e<br>se ha<br>númei<br>introd | dired<br>entrad<br>selec<br>ro de l<br>ucir e | cción<br>a:<br>ccionad<br>bloque<br>el nún | de<br>do és<br>)<br>nero | la<br>sta,<br>de |
| Bloque |        | -                                | -                                 |        |           |                                  | СС                                                                                     |                                                                       |                                             | -                                             |                                            |                          |                  |
|        | 1      | 2                                | 3                                 | ×      |           |                                  |                                                                                        | 1                                                                     | 2                                           | 3                                             | ×                                          |                          |                  |
|        | 4      | 5                                | 6                                 | 0      |           |                                  |                                                                                        | 4                                                                     | 5                                           | 6                                             | 0                                          |                          |                  |
|        | 7      | 8                                | 9                                 | ~      |           |                                  |                                                                                        | 7                                                                     | 8                                           | 9                                             | ~                                          |                          |                  |
| 1      |        |                                  |                                   |        |           |                                  | 1                                                                                      |                                                                       |                                             |                                               |                                            |                          |                  |

### **IMPORTANTE:**

Al cambiar la conserjería de EG a Bloque o viceversa sin pasar a modo NOCHE previamente, los terminales siguen teniendo guardada la dirección de la conserjería previa a su cambio de EG o Bloque.

Si la conserjería está en modo DÍA o modo MIXTO y se accede al menú de cambio de tipo (EG o Bloque), aparece un mensaje en pantalla advirtiendo que la acción no se puede realizar si no se pasa a modo NOCHE previamente. Se debe realizar el cambio a modo NOCHE.

Aparece un mensaje de "ERROR" que lo advierte.

De esta forma se consigue el Reset de dirección de conserjería en terminales y placas.

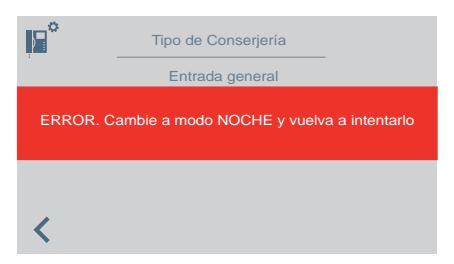

**Nota:** En el caso de que la Conserjería se quite y se cambie de un bloque a otro, la pantalla de error no aparecería, y seguiría manteniendo la configuración que tenía del bloque anterior. Esto se considera un uso incorrecto.

|                                      | Directorio  |              |                           |                                                                                                    |
|--------------------------------------|-------------|--------------|---------------------------|----------------------------------------------------------------------------------------------------|
| •••••••••••••••••••••••••••••••••••• | Ajuste      | es de agenda |                           | <ul> <li>Para acceder a la configuración de agenda o relés:</li> <li>Viviendas.</li> <li>Placas.</li> <li>Conserjes.</li> <li>Relés.</li> </ul> |
|                                      | Vivienda    |              |                           |                                                                                                    |
|                                      | Placa       |              | Dependien<br>lista con la | do de la selección aparecerá una<br>ls entradas de la agenda del elemento                                                                       |
|                                      | Conserjería |              | selecciona                | do.                                                                                                    |
| -∕⊷                                  | Relé        | /            |                           |                                                                                                    |

A la hora de añadir o modificar las entradas de la agenda se realizará de forma secuencial dependiendo del tipo de agenda seleccionada, la secuencia es la siguiente:

- Vivienda: Nombre > Bloque > Vivienda > Código de llamada
- Placa: Nombre > Selección tipo de entrada > Bloque (si procede) > Sub- Bloque (si procede) > Número de placa
- Conserjería: Nombre > Selección tipo de conserjería > Bloque (si procede) > Número de conserjería
- Relé: Nombre > Selección tipo de entrada > Bloque (si procede) > Relé asociado a botón F1 o F2.

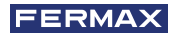

|          | Vivienda     |    | Nombre                   | Q                     | <u></u>    | Bloque | Placa | Nombre         | Q               |
|----------|--------------|----|--------------------------|-----------------------|------------|--------|-------|----------------|-----------------|
|          | 01-0003      |    | Carlos Ferrero           |                       |            | 01     | 1     | Norte          |                 |
|          | 01-0004      |    | Daniel Torres            | ^                     |            | 01     | 2     | Este           |                 |
| -        | 01-0016      |    | Mar Huertas              |                       |            | 02     | 1     | Sur            |                 |
|          | 03-0002(32A) |    | Irene Rubio              | $\mathbf{\mathbf{v}}$ |            | 02     | 2     | Oeste          | $\mathbf{\vee}$ |
| <        | +            |    | • 💼                      |                       | <          | +      | /     | • 💼            | Ļ               |
| <u> </u> | Bloque       | 00 | Nombre                   | $\bigcirc$            | 1~         | Bloque | Poló  | Descrinción    | $\cap$          |
|          | 01           | 1  | Conserie Norte           | X                     | _ <b>.</b> | 01     | F1    | Riego piscina  | 4               |
|          | 01           |    | Conserie Este            | ^                     |            | 01     | F2    | Luz escalera A | ~               |
| 1        | 02           | 1  | Conserje Sur             |                       |            | 02     | F1    | Luz escalera B |                 |
|          | 02           | 2  | Conserje Oeste           | $\mathbf{\vee}$       |            | 02     | F2    | Aire Hall      | $\mathbf{\vee}$ |
|          | 1            |    | <ul> <li>main</li> </ul> |                       |            | 1      |       | • 📅            |                 |
| 1        | +            |    |                          | ÷.                    |            | +      |       |                |                 |

**Nota:** En el caso de que la Conserjería esté configurada como Entrada de Bloque, la pantalla de bloque no aparece porque se introduce directamente el bloque de la Conserjería.

### FUNCIONAMIENTO si hay RELÉS configurados

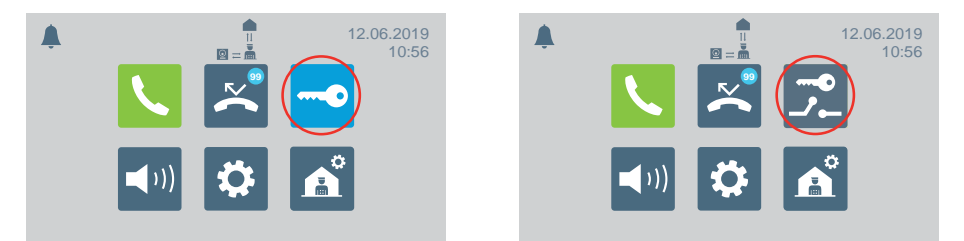

En el menú principal el icono de apertura de puerta cambia para mostrar la opción de activar relés.

# ABRIR PUERTA / ACTIVAR RELÉS

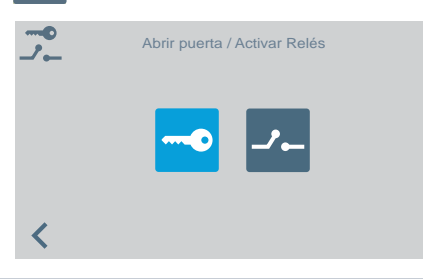

Al pulsar el icono de abrir puerta / activar relés aparece la pantalla para seleccionar una de las dos opciones.

# ---- ABRIR PUERTA

Ver capítulo FUNCIONAMIENTO, al principio de este manual.

# 🥕 ACTIVAR RELÉS

Activación de relés partiendo del estado de REPOSO.

| Bloque | e Relé | Descripción    |
|--------|--------|----------------|
| 01     | F1     | Riego piscina  |
| 01     | F2     | Luz escalera A |
| 02     | F1     | Luz escalera B |

Al pulsar el icono de activar relés aparece una lista de los relés almacenados en la agenda.

Simplemente hay que elegir uno y confirmar pulsando 
.

### Activación de relés en LLAMADA / COMUNICACIÓN.

Se puede activar un relé o abrir la puerta al RECIBIR una LLAMADA tanto SIN DESCOLGAR como AL DESCOLGAR.

LLAMADA SIN DESCOLGAR: El conserje podrá realizar 2 acciones antes de DESCOLGAR:

- a) Pulsar el botón físico del abrepuertas 🗢, para la apertura de puerta.
- b) Pulsar el icono relés (esquina superior derecha). Al pulsar este icono aparecerá el listado de relés disponible para que el conserje elija el que quiere activar.

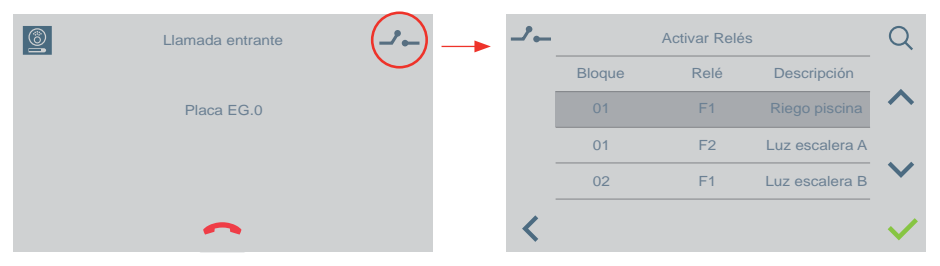

LLAMADA AL DESCOLGAR (en COMUNICACIÓN): El conserje podrá realizar 2 acciones:

- a) Pulsar el botón físico del abrepuertas 🗢, para la apertura de puerta.
- b) Pulsar el icono relés (esquina superior derecha). Al pulsar este icono aparecerá el listado de relés disponible para que el conserje elija el que quiere activar.

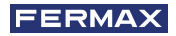

| <b>(</b> | Conversación con | ()         |   |        | Activar Relé | S              | Q                     |
|----------|------------------|------------|---|--------|--------------|----------------|-----------------------|
|          |                  | $\bigcirc$ |   | Bloque | Relé         | Descripción    |                       |
|          | Placa EG U       |            |   | 01     | F1           | Riego piscina  | ^                     |
|          |                  |            |   | 01     | F2           | Luz escalera A |                       |
|          |                  |            |   | 02     | F1           | Luz escalera B | $\mathbf{\mathbf{v}}$ |
| <        | +                | <b>U</b>   | < |        |              |                | ~                     |

El funcionamiento es igual si se recibe una llamada de vivienda o de otra conserjería sin descolgar y al descolgar, que lo explicado en los puntos anteriores.

# 🔏 SELECCIÓN MODO DE CONSERJERÍA

Para seleccionar el modo de la conserjería. Se debe introducir la contraseña de conserje que por defecto es 1111.

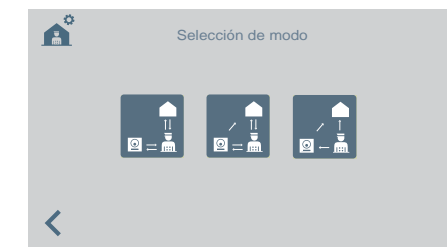

Los modos disponibles son:

Modo DIA

Todas las llamadas desde placas son interceptadas por la conserjería. Las viviendas/placas pueden llamar a la conserjería directamente.

Modo MIXTO

Las viviendas/placas pueden llamar a la conserjería directamente.

La llamada suena en la vivienda, y se puede activar la **monitorización** de la llamada en conserjería también. Por defecto desactivada

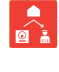

 Las llamadas desde placa a viviendas no pasarán por conserjería.
 Sólo las viviendas u otras conserjerías pueden llamar directamente al conserje. (Icono rojo).

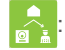

Si se activa la **monitorización** de la llamada en conserjería, funcionaría de la siguiente forma: La llamada suena en la vivienda y si en 15 segundos no se responde sonará también en la conserjería. A partir de este momento, la conserjería puede descolgar y dejará de sonar en la vivienda, o a la inversa. (Icono verde).

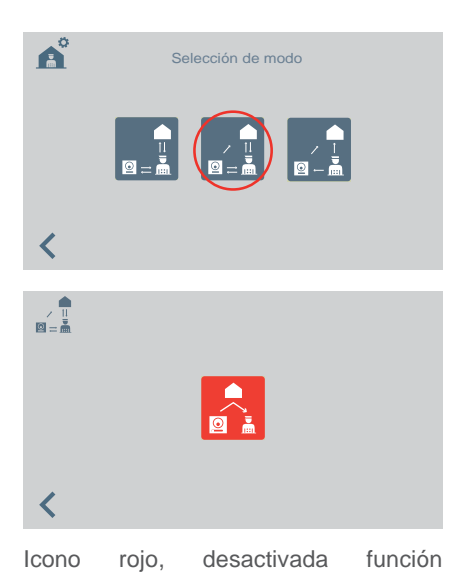

monitorización en conserjería.

Al seleccionar el modo mixto se visualiza la pantalla para activar/desactivar la monitorización de la llamada en conserjería.

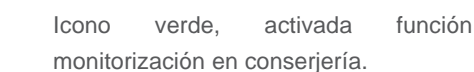

Pulsando sobre el icono de monitorización de llamada en conserjería se activa/desactiva.

/ 11 |2 = Å

<

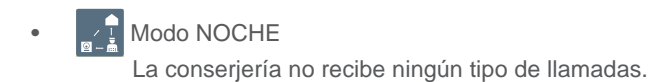

El modo seleccionado aparecerá en la pantalla del menú principal.

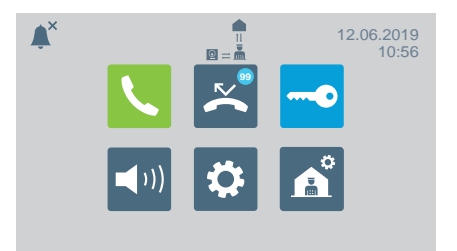

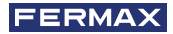

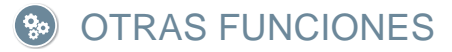

### **RECIBIR LLAMADAS**

La Central de Conserjería VEO DUOX PLUS distingue varios tipos de llamadas, según su procedencia:

- Desde vivienda
   Mediante un pulsador habilitado en la placa
- Desde una placa Modo día / Modo mixto

En todas ellas se actuará de la misma manera.

Al recibir una llamada en la pantalla se mostrará la información correspondiente. Para contestar la llamada se tiene que descolgar el brazo.

Si no se responde en 30 segundos o sí se pulsa el icono de colgado antes de contestar se añadirá a la lista de llamadas perdidas.

### Notas:

- El tiempo máximo de conversación es de 90 segundos.
- Ante cualquier evento, si el brazo permanece descolgado, se considerará que la conserjería está ocupada, como si hubiera una conversación en curso. La llamada recibida en ese caso, se añadirá a la lista de llamadas perdidas.

# EN CONVERSACIÓN

Mientras la conserjería esté en conversación aparecerá en la pantalla información sobre la llamada. Se podrán realizar las siguientes funciones:

- Regular el volumen de la llamada.
- Transferir la llamada.
- Abrir la puerta (si es de placa).

### TRANSFERIR LA LLAMADA EN CONVERSACIÓN

Para transferir la llamada, al pulsar en el icono de transferencia, la llamada quedará temporalmente en espera. Aparecerá en la pantalla dos iconos para indicar si queremos transferir la llamada a una vivienda o a otra conserjería. Al pulsar cualquiera de los iconos se irá a la pantalla de realización de llamada correspondiente.

Una vez se seleccione con quien se quiere comunicar y se proceda a realizar la llamada se conectará con ésta, pulsando de nuevo el icono de transferencia. Se pone en conversación ambas llamadas.

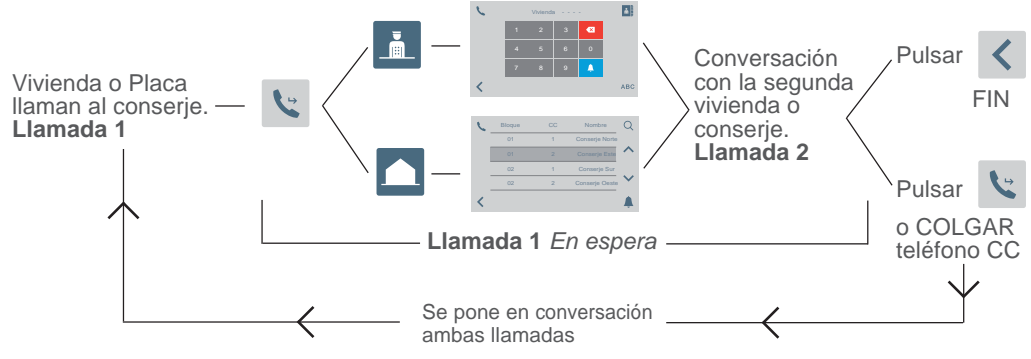

Nota: Si el conserje cuelga antes de la conversación con la segunda vivienda o conserje (Llamada 2), finaliza el transferir la llamada.

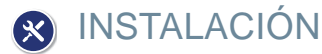

La central de conserjería VEO DUOX PLUS incluye un soporte de acero inoxidable que incluye una protección en la superficie de asiento mediante cuatro pies autoadhesivos, que evitan el desplazamiento y absorben pequeñas irregularidades de la superficie. Se incluye un conector de pared (roseta) para su instalación. Se indica el conexionado en la figura 5.

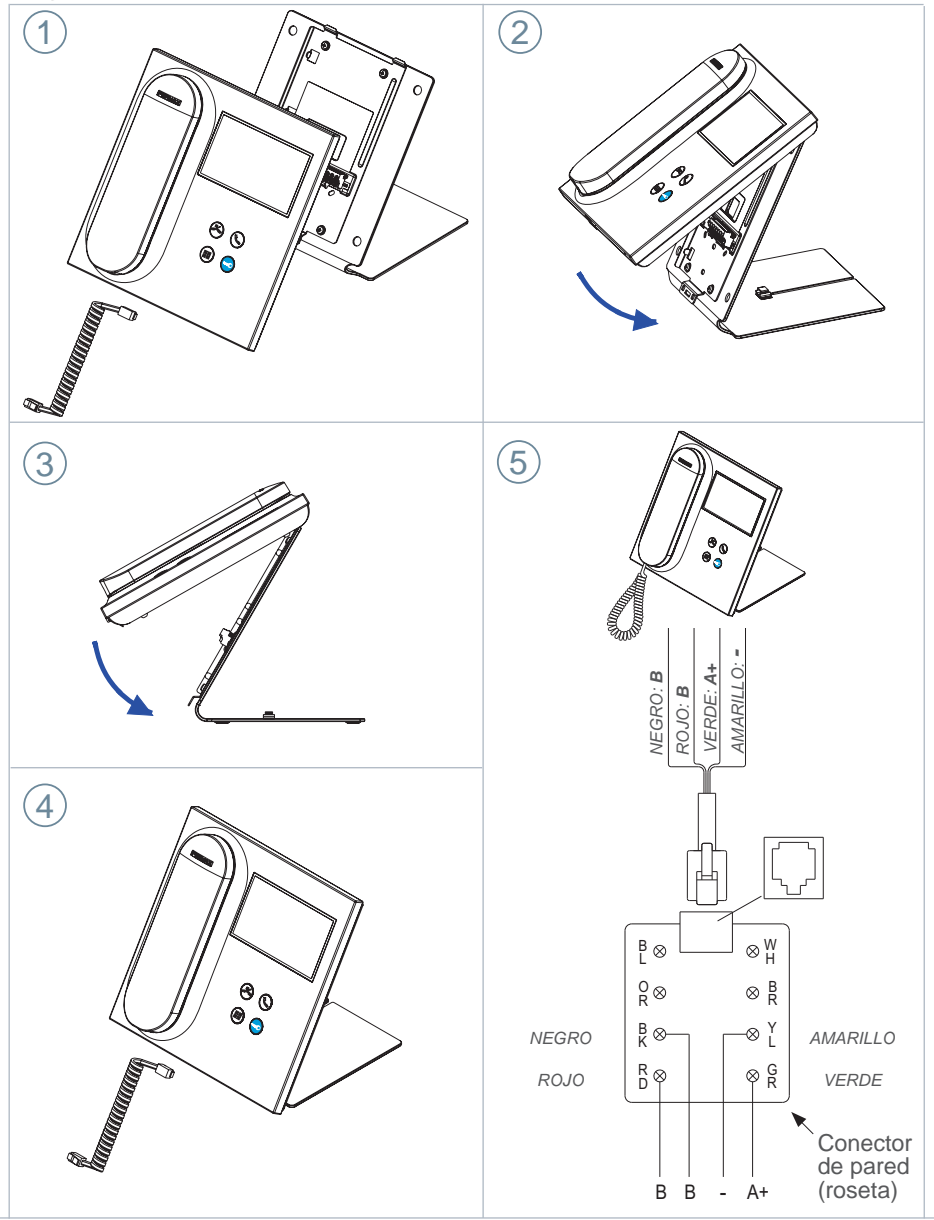

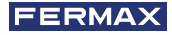

# BORNAS Y COMPATIBILIDAD BORNAS DE CONEXIÓN

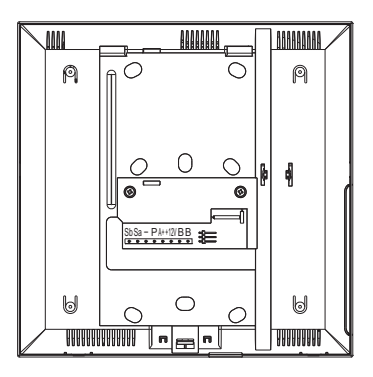

- **B**, **B**: Bus DUOX PLUS.
- +12V: Salida de +12 Vdc. Sin uso.
- A+, -: Conexión Prolongador de llamada ref 2040 / Activador de Luces y timbres Ref. 2438.
- P: Entrada señal pánico. Sin uso.
- -: Negativo.
- Sa, Sb: Bus RS485. Sin uso.

# COMPATIBILIDAD DE VERSIONES

| Compatible con versiones indicadas o superiores de: |
|-----------------------------------------------------|
| Monitor Veo DUOX: V31.40                            |
| Monitor Veo XS DUOX: V31.40                         |
| Monitor Ambiance DUOX: No Compatible                |
| Teléfono Citymax DUOX: No Compatible                |
| Teléfono Loft Basic DUOX: No Compatible             |
| Teléfono Loft Basic Plus DUOX: V30.40               |
| Teléfono Loft Extra DUOX: V30.40                    |
| Teléfono iLoft DUOX: V10.10                         |
| Placas DUOX VIDEO: V31.40                           |
| Placas DUOX AUDIO: V30.40                           |
| Regenerador 1S DUOX: V10.40                         |
| Regenerador 2S DUOX: V11.30                         |
| Regenerador 1S Multicanal DUOX: V10.40              |
| Filtro DUOX: V1.1                                   |

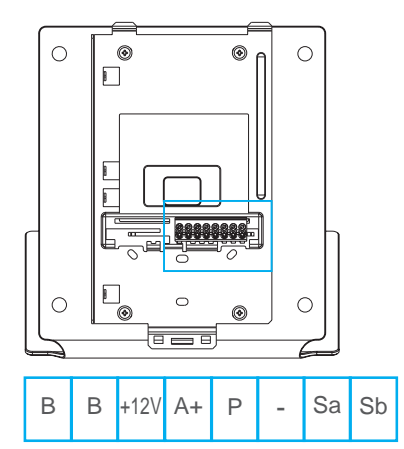

# ESQUEMAS DE CABLEADO

Para su correcta alimentación es necesario alimentar la conserjería a través de la fuente de alimentación DUOX PLUS ref. 4825.

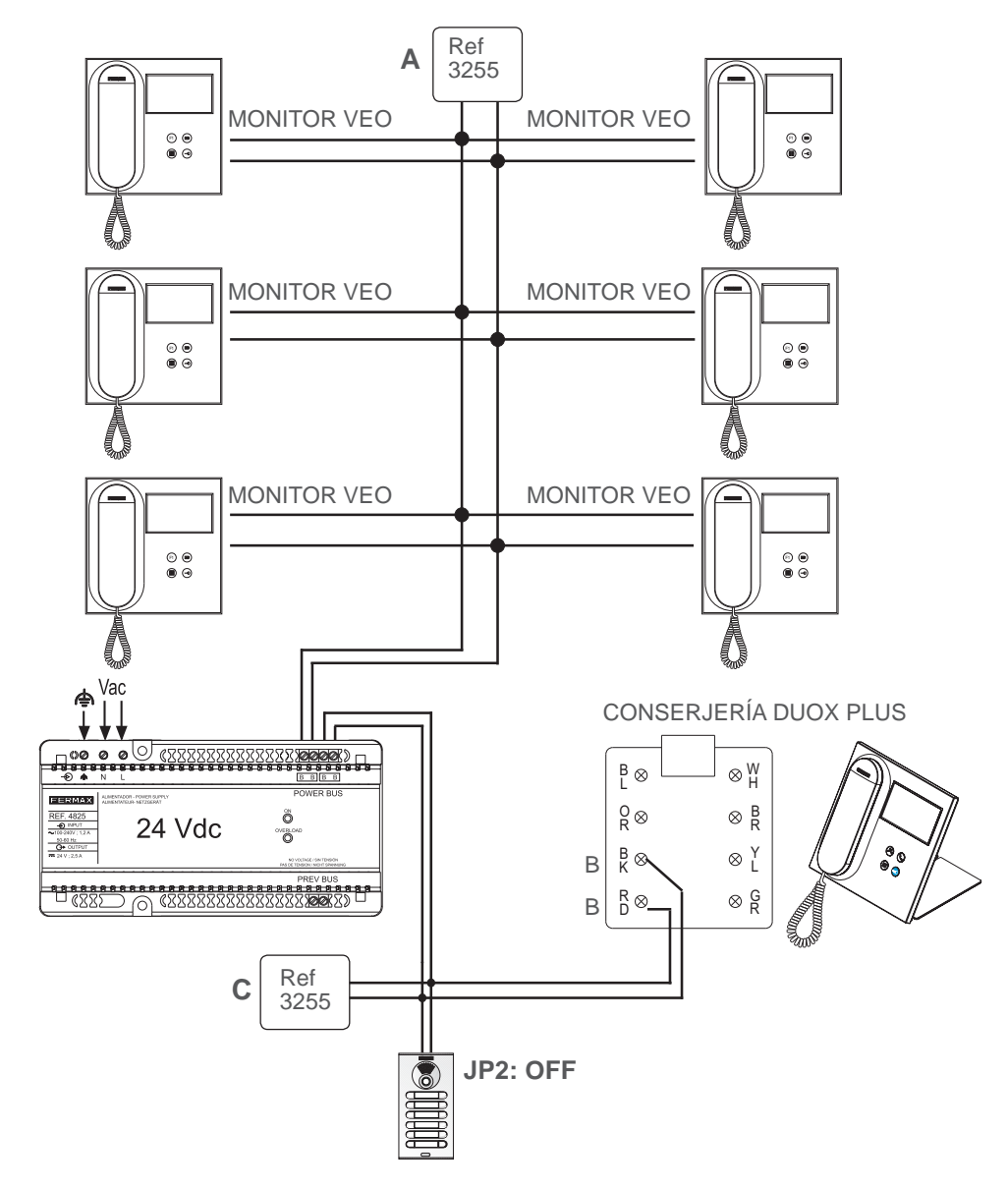

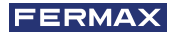

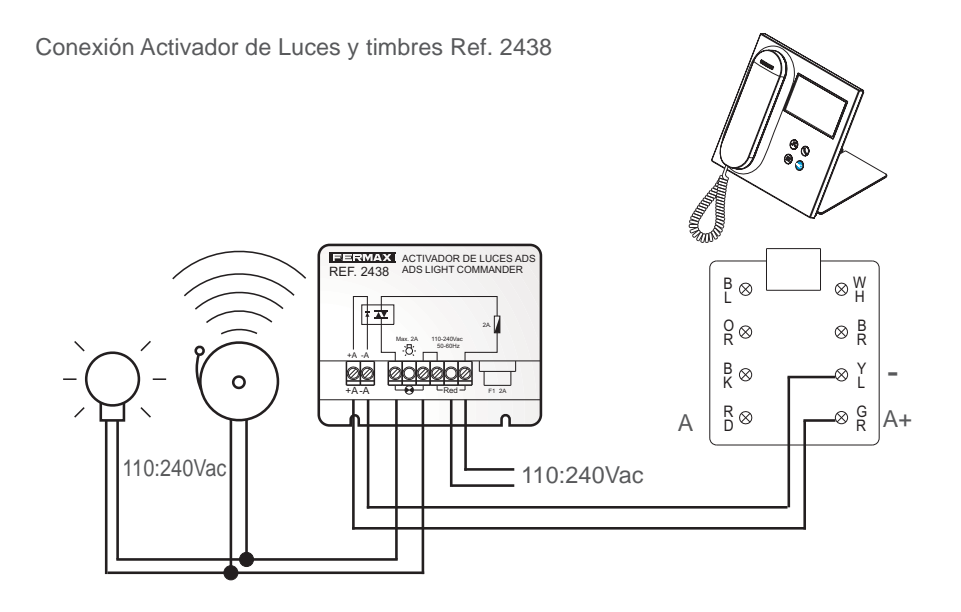

Conexión Prolongador de llamada Ref. 2040

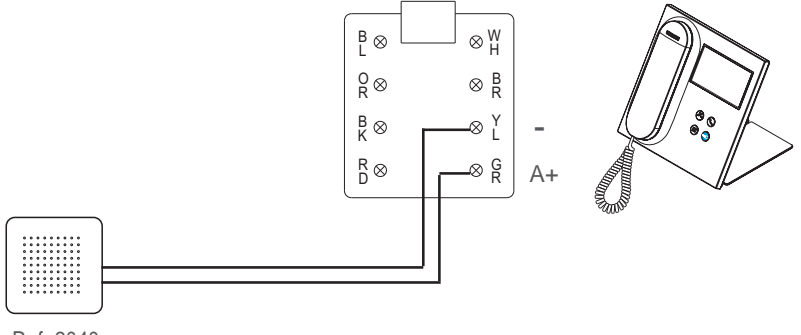

Ref. 2040

# CONFIGURACIÓN POR DEFECTO

| Valores de configuración por defecto: |                       |  |  |  |  |  |  |
|---------------------------------------|-----------------------|--|--|--|--|--|--|
| ldioma:                               | Español               |  |  |  |  |  |  |
| Bloque:                               | 00                    |  |  |  |  |  |  |
| Número de conserjería:                | 0                     |  |  |  |  |  |  |
| Código de instalador:                 | 4444                  |  |  |  |  |  |  |
| Código de conserje:                   | 1111                  |  |  |  |  |  |  |
| Brillo:                               | 4                     |  |  |  |  |  |  |
| Formato de fecha y hora:              | DD/MM/AAAA y 24 Horas |  |  |  |  |  |  |
| Volumen de llamada:                   | 4                     |  |  |  |  |  |  |
| Volumen de pulsación:                 | 0                     |  |  |  |  |  |  |
| Volumen de conversación:              | 4                     |  |  |  |  |  |  |
| Melodia:                              | BLEEPER               |  |  |  |  |  |  |
| Modo de conserjería:                  | Noche                 |  |  |  |  |  |  |
| Salida de timbre externo:             | Deshabilitado         |  |  |  |  |  |  |

# CARACTERÍSTICAS TÉCNICAS

| Alimentación (sin polaridad)                                            | 18 - 24 Vdc                            |  |  |
|-------------------------------------------------------------------------|----------------------------------------|--|--|
| Consumo                                                                 |                                        |  |  |
| - mínimo: 1,5 W                                                         |                                        |  |  |
| - máximo: 7,7 W                                                         |                                        |  |  |
| Número de conserjerías por instalación                                  | 10 en EG / 10 por Bloque               |  |  |
| Temperatura de funcionamiento                                           | [-5, +40 °C] / [23, 104 °F]            |  |  |
| Humedad                                                                 | [0% - 95%]                             |  |  |
| Pantalla OSD TFT 4.3"<br>Resolución                                     | Hor.: 480 Line TV<br>Ver.: 272 Line TV |  |  |
| Dimensiones monitor: 200 x 200 x 46mm - 8" x 8" x 1.8"<br>(sin soporte) | - (Alto x Ancho x Prof)                |  |  |

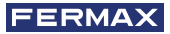

# FUNCIONALIDAD ENTRE CONSERJERÍAS

# CONSERJERÍA ENTRADA GENERAL + CONSERJERÍA BLOQUE

### Placa Entrada General

# Llama

### **Placa Bloque Interior**

Conserjería Bloque Interior

Conserjería Entrada General

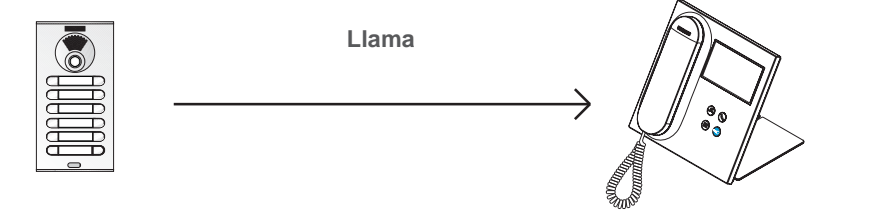

# Terminales Bloque Interior Conserjería Bloque Interior

# Recibe la llamada la conserjería del bloque 2

Por ejemplo: Llamada del terminal del Blogue 2

CENTRAL CONSERJERIA VEO DUOX PLUS 23

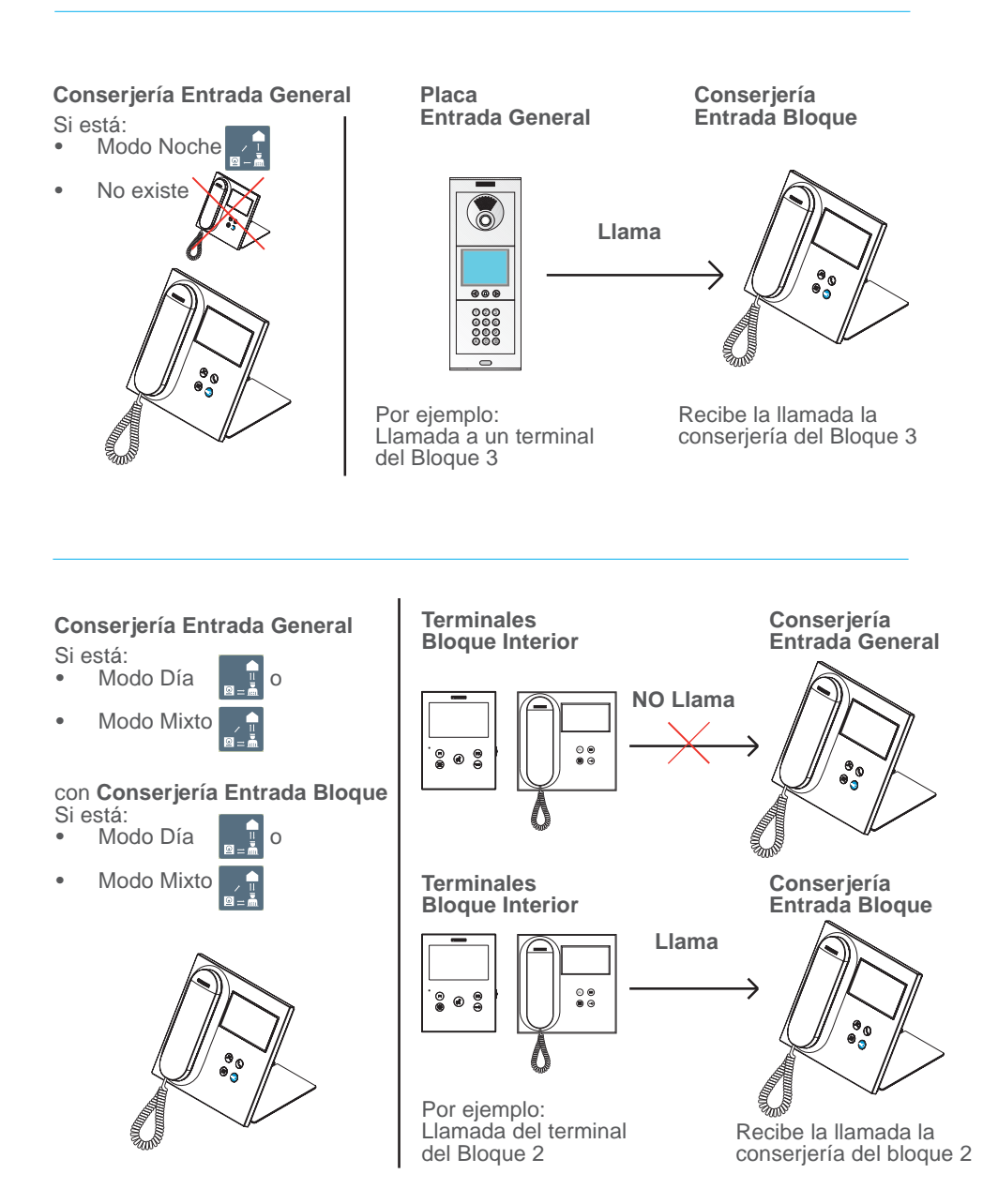

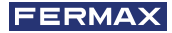

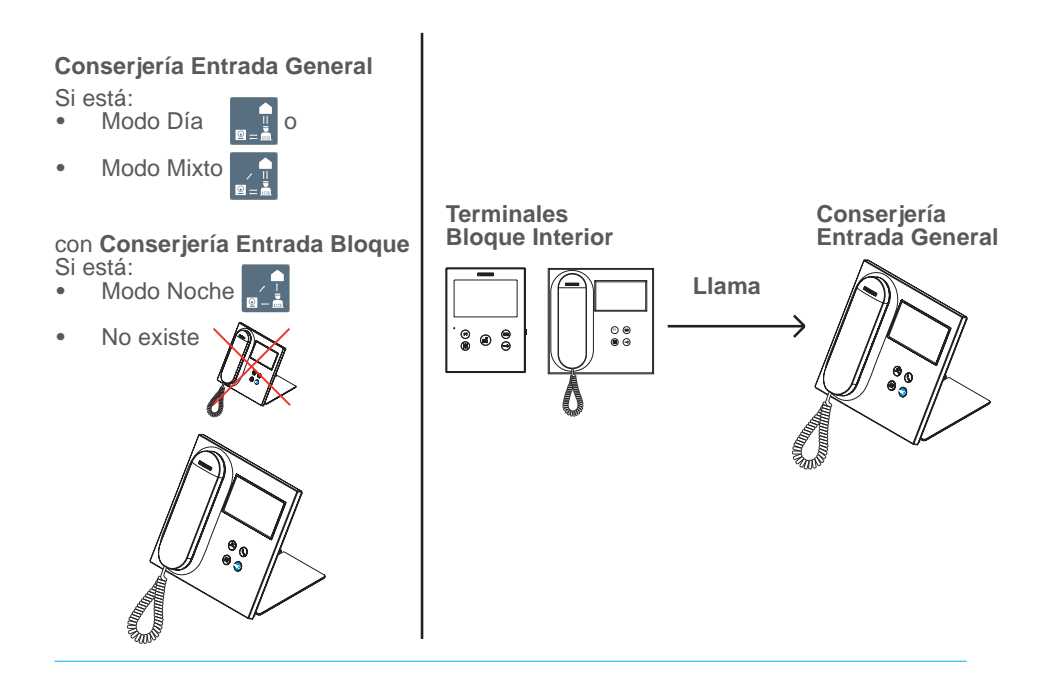

**Nota:** Todo dependerá de los MODOS establecidos en las conserjerías. Ver capítulo SELECCIÓN MODO DE CONSERJERÍA.

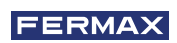

CONGRATULATIONS FOR BUYING A QUALITY PRODUCT! Fermax Electrónica develops and manufactures premium equipment that meets the highest design and technology standards. We hope you will enjoy all its functions.

This product is protected with the following patents and utility models: PATENTS: US 9215410, US 9762852, BE1023440, AU2014203706. UTILITY MODELS: ES1187384U, ES1141495U, FR3038192, DE202016000632U1, CN205987229(U).

Technical publication for information purposes edited by FERMAX ELECTRÓNICA S.A.U.

FERMAX ELECTRÓNICA applies a continuous improvement policy, therefore it reserves the right to modify the contents of this document, as well as the product features hereof at any time and without prior notice. Any modification will be reflected in subsequent editions of this document.

Code 970034Elb V07\_20

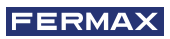

# INDEX

| PRODUCT DESCRIPTION - Navigation buttons       | 4<br>4 |
|------------------------------------------------|--------|
| - 4.3" Touch screen, navigation, icons and LED | 4      |
| OPERATION                                      | 5      |
| 1. Communication                               | 5      |
| 1.1 Call to an apartment                       | 5      |
| 1.2 Connect to a panel                         | 6      |
| 1.3 Call Concierge                             | 6      |
| 2. Missed calls                                | 6      |
| 3. Open door                                   | 6      |
|                                                | _      |

| 4. Ring tone volume                                 | 7  |
|-----------------------------------------------------|----|
| 5. Settings                                         | 7  |
| 5.1 Date and time                                   | 7  |
| 5.2 Touch volume                                    | 8  |
| 5.3 Melodies                                        | 8  |
| 5.4 Brightness                                      | 8  |
| 5.5 Block screen                                    | 8  |
| 5.6 Parameters (Administrator Menu)                 | 9  |
| 5.6.1 Language                                      | 9  |
| 5.6.2 Passwords                                     | 9  |
| 5.6.3 Prog. terminal / Prog. audio panel pushbutton | 9  |
| 5.6.4 Configure the type of guard unit              | 11 |
| 5.6.5 Directory                                     | 12 |
| 6. Selecting a Guard Unit mode                      | 15 |
|                                                     |    |
|                                                     |    |

# OTHER FUNCTIONS171. Receiving calls172. In conversation173. Transfer an ongoing conversation17

| ×      | INSTALLATION                  | 18 |
|--------|-------------------------------|----|
| بېنې   | TERMINALS AND COMPATIBILITY   | 19 |
| $\sim$ | 1. Connection Terminals       | 19 |
|        | 2. Compatibility of versions  | 19 |
| æ      | WIRING DIAGRAMS               | 20 |
| Ø      | DEFAULT CONFIGURATION         | 22 |
|        | TECHNICAL SPECIFICATIONS      | 22 |
|        | OPERATION BETWEEN GUARD UNITS | 23 |

### PRODUCT DESCRIPTION NAVIGATION BUTTONS Direct access button to missed calls Direct access button to make a call **Menu Button** In standby mode it will go to the 3 Start menu. Q The screen will turn off if the device is in active mode and in the Start menu. In any other screen, it will return to the Start menu. Lock Release Button Press this to open the door during a conversation or when in the "Open Door" screen.

### 4.3" TOUCH SCREEN, NAVIGATION, ICONS AND LED

The VEO DUOX PLUS guard unit has a 4.3" touch screen which can be used to navigate through the different screens of the guard unit.

It is possible to navigate using the icons, and a selection is made by pressing on the screen.

Below, some of the navigation icons that can be found in the guard unit will be explained.

### **ICON GLOSSARY**

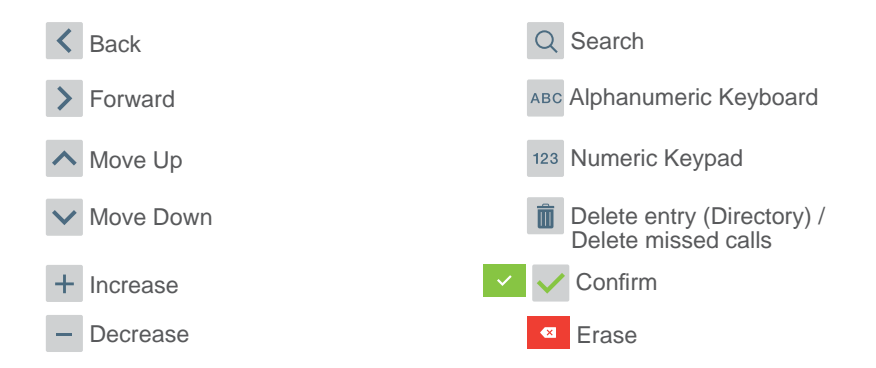

The guard unit has an LED light:

- Switched on: Standby power supply to the guard unit (screen is switched off).
- Switched off: Guard unit screen is switched on or without power.
- Blinking: There are missed calls.

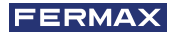

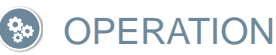

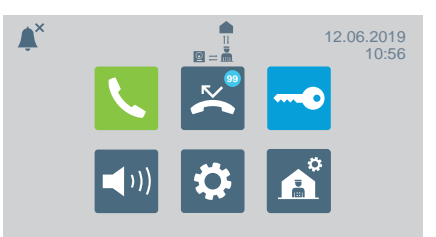

# 

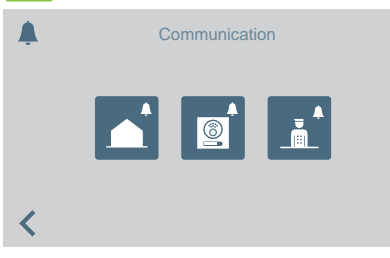

Pressing the Communication icon **\** or the Direct Access button **(\)** will got to a screen where the type of call to be made can be selected.

- Apartment
- Panel
- Concierge

# CALL TO APARTMENT

By pressing the Call to Apartment icon a screen with a numeric keypad will appear to input the apartment address.

The alphanumeric keyboard can also be changed (ABC) or the address can be searched for from the directory

The call will be made by pressing the Bell icon.

### From General Entrance

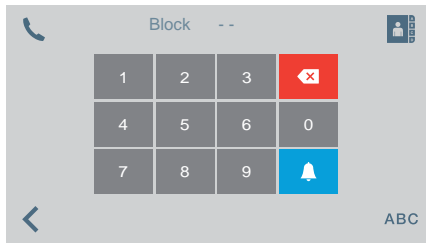

### From Block entrance

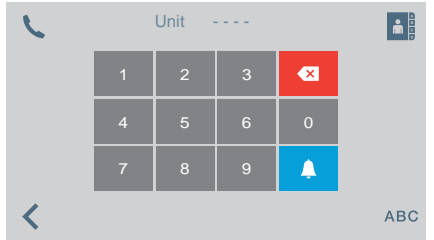

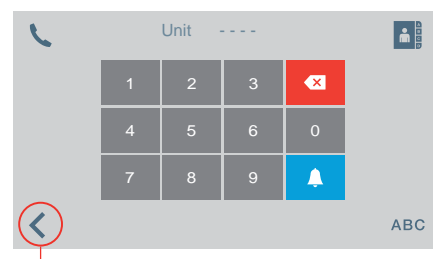

When it is pressed, the screen returns to the main menu

| Unit         | Name            |
|--------------|-----------------|
| 01-0003      | John Smith      |
| 01-0004      | Mary Donaldson  |
| 01-0016      | Daniel Williams |
| 03-0002(32A) | Emily Grant     |

|   | CONNECT TO A PANEL |         |             |          |  |  |  |  |  |
|---|--------------------|---------|-------------|----------|--|--|--|--|--|
| 5 | Block              | Panel   | Name        | Q        |  |  |  |  |  |
|   | 01                 | 1       | North       |          |  |  |  |  |  |
|   | 01                 | 2       | East        |          |  |  |  |  |  |
|   | 02                 | 1       | South       |          |  |  |  |  |  |
|   | 02                 | 2       | West        |          |  |  |  |  |  |
| < |                    |         |             | <b>A</b> |  |  |  |  |  |
|   | CALL T             | O THE C | ONCIERGE    |          |  |  |  |  |  |
| C | Block              | GU      | Name        | Q        |  |  |  |  |  |
|   | 01                 | 1       | North Guard |          |  |  |  |  |  |
|   | 01                 | 2       | East Guard  |          |  |  |  |  |  |
|   | 02                 | 1       | South Guard |          |  |  |  |  |  |

By pressing the Connect to a Panel icon, a list of the saved panels will appear in the directory.

Pressing the Bell will connect with the selected panel.

By pressing the Call to Concierge icon, a list of saved concierges will appear in the directory.

Pressing the Bell will connect with concierge.

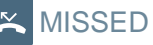

<

### 🔀 MISSED CALLS

2

| $\sim$ | Date  | Hour  | Unit   | Ô        |
|--------|-------|-------|--------|----------|
|        | 01/02 | 17:10 | B01V03 |          |
|        | 01/02 | 11:25 |        |          |
|        | 01/02 | 9:37  | B02V01 | -        |
|        | 01/02 | 8:45  | B01V01 |          |
| <      |       |       |        | <b>Å</b> |

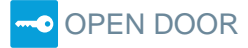

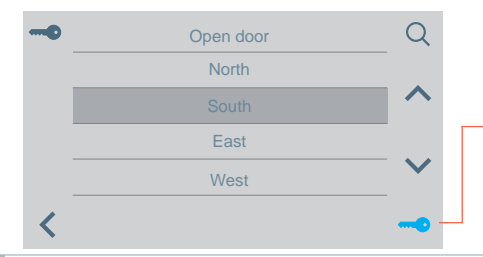

Pressing the Missed Calls icon accesses the different missed call logs from an apartment, panel or guard units.

### Notes:

- If the power supply is lost, the lists of missed calls will be erased.
- icon is pressed for more - If the than 3 seconds, all the calls will be deleted. This option requires confirmation.
- If there are several missed calls from the same address, a call will be made and a connection established with this address, all the missed calls from this address will be deleted.

By pressing the Open Door icon, a list of the stored doors will appear in the directory which can be opened from the:

- Key icon .
- Lock Release button (will light up green for 3 seconds if lock release is successful).

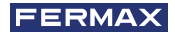

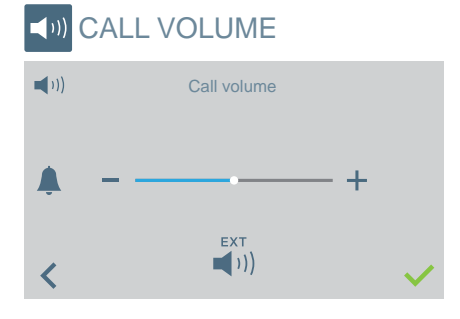

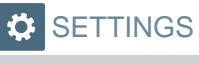

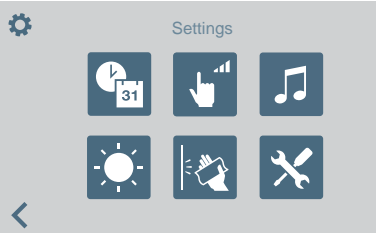

From this screen the ringtone volume can be configured.

- EXT EXT (i)) / (i)) Activation/Deactivation of external output (A+, -).
- The Do Not Disturb mode can be activated/deactivated (ringtone is silenced):

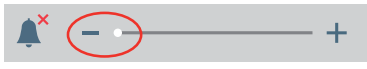

Via this icon it is possible to go to the Settings menu:

- Date and time.
- Touch volume.
- Melody selection.
- Brightness.
- Block screen. .
- Parameters (Administrator Menu).

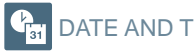

DATE AND TIME SETTINGS

To modify the time change. You may select from the following.

| () at     | Daylight saving   | q | 31   | Time format           |    |
|-----------|-------------------|---|------|-----------------------|----|
|           | European schedule |   |      | 24H                   |    |
|           | USA schedule      |   |      | 12H                   |    |
|           | Manual            |   |      |                       |    |
| <         |                   | < | •    |                       |    |
|           |                   |   |      |                       |    |
| 431<br>31 | Date format       | 9 | 31   | Date and hour setting |    |
|           | DD/MM/YYYY        |   |      | ^                     |    |
|           | MM/DD/YYYY        |   | 16.0 | 07 . 2018 15 : 35 AI  | VI |
|           | YYYY/MM/DD        |   |      | ~                     |    |
| <         |                   | < | •    |                       | ~  |

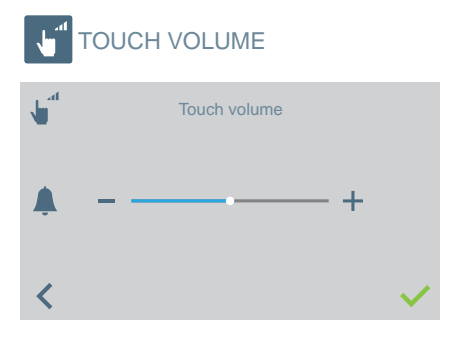

To modify the touch volume of the touch screen.

• It can be activated/deactivated.

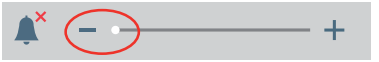

# J MELODY

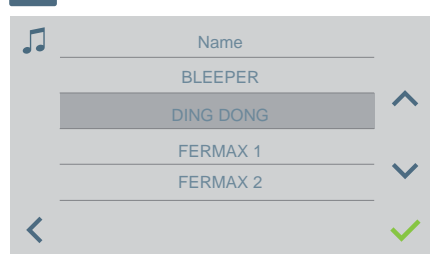

To select the guard unit call melody.

# -Ò

### **BRIGHTNESS SETTINGS**

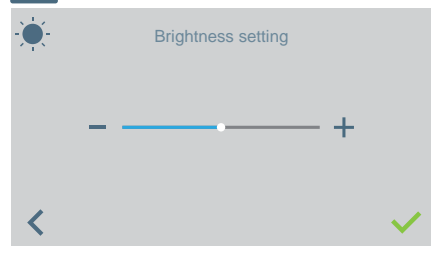

To select the brightness level of the screen.

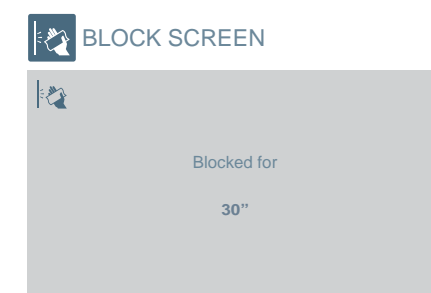

Pressing the Block Screen icon will result in the touch screen being unusable for 30 seconds to allow for its cleaning.

A countdown indicating the remaining time will be displayed on the screen.

**Note:** The screen will show when a call is received even if it is blocked. When the handset it picked up to answer a call, the screen will be unblocked.

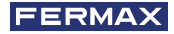

### **X** PARAMETERS (ADMINISTRATOR MENU)

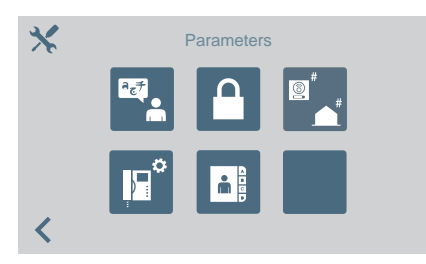

The Parameters icon allows access to the administrator menu.

The Administrator Code (4444 by default) must be entered. Options:

- Select language.
- Change passwords.
- Programme a terminal / Programming of audio panel pushbuttons to make direct calls to a guard unit.
- Select the guard type.
- Directory settings.

Select the guard unit language from the list of available languages.

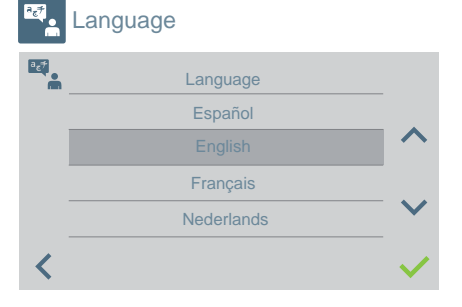

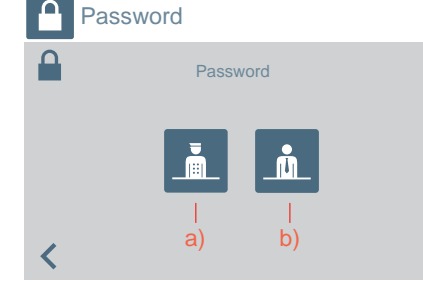

Change passwords for the following:

- a) Concierge
- b) Administrator.

Note: The new password is applied automatically (there is no confirmation message).

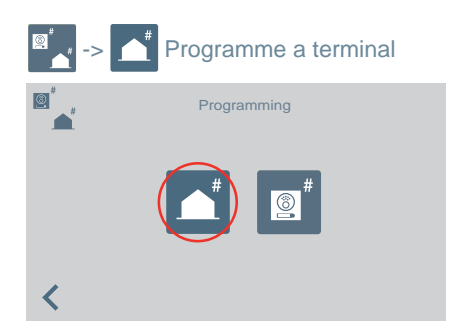

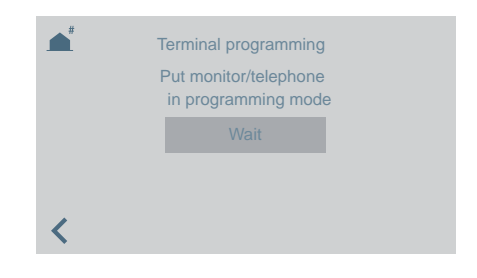

Via the guard unit, apartment terminals can be programmed. Once on this screen, the programming button needs to be pressed/selected on the telephone or monitor in order to programme.

A keypad will then follow to input the address which is to be assigned to the apartment. It takes 2 minutes 30 seconds for this process to complete.

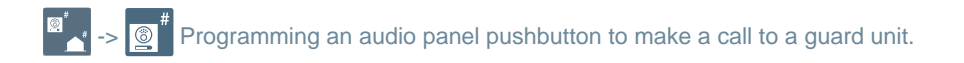

To call the guard unit from an audio panel with the address 0 on a push button. The panel must be in master mode in order to assign the pushbutton.

Configure a panel as a master: **Press the SW1 button** 3 consecutive times quickly. After 2 seconds, a confirmation tone will be heard, and the panel will be activated as a master.

1. While the panel is in master mode, long press SW1 for 10 seconds, a confirmation beep will be heard and the LED will flash. This indicates that the panel is in programming mode.

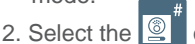

e 🦉 option at the guard unit.

The message will remain on the screen for 5 seconds and then the guard unit will make a call to the programmed panel as a master.

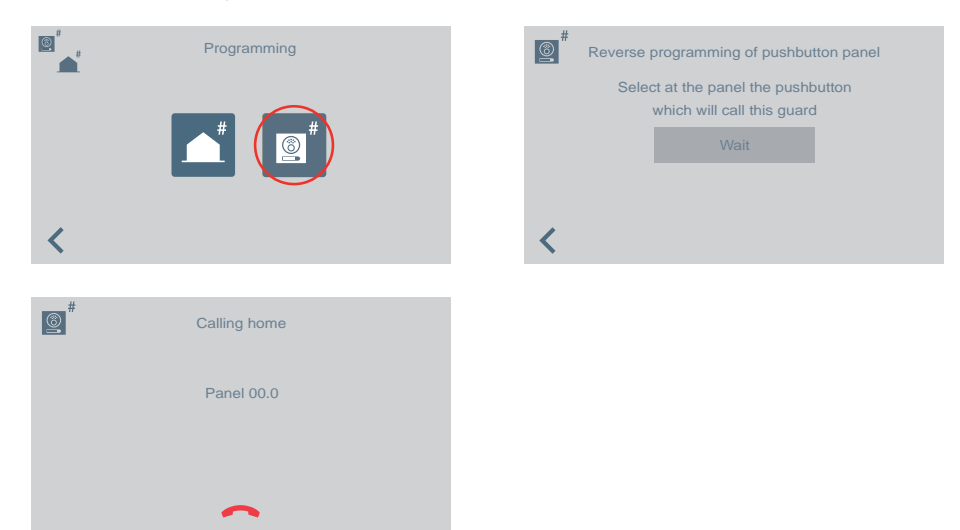

3. If the phone is picked-up, a conversation can be held as a normal call and once the call is over the guard unit will have finished its function and will return to the previous screen.

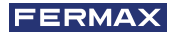

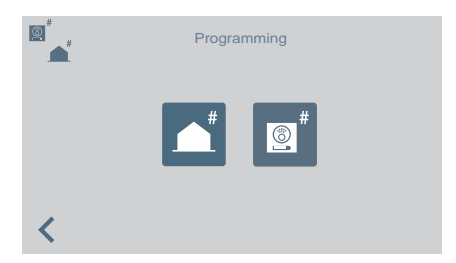

- 4. When you have hung up and the panel continues in programming, press the button that you want to associate with address 0. A confirmation sounds beep-beep. The pushbutton will be programmed with the address of the guard unit to call.
- 5. Press SW1 once to exit programming.

| Sel     | ect the                                          | e guar | d unit | type |  |  |                                                                                                    |   |   |   |   |                     |
|---------|--------------------------------------------------|--------|--------|------|--|--|----------------------------------------------------------------------------------------------------|---|---|---|---|---------------------|
| °<br>Ri | Guard Type<br>General Entrance<br>Block Entrance |        |        |      |  |  | <ul> <li>To configure guard unit address.</li> <li>Select the entrance type:</li> <li>General</li> <li>Block (if this is selected, input the block number)</li> <li>Then input the number of the guard unit.</li> </ul> |   |   |   |   | he block<br>I unit. |
| Rlock   |                                                  |        | _      |      |  |  | Guard                                                                                                    |   |   |   |   |                     |
| Dioon   |                                                  | _      |        |      |  |  | ouuru                                                                                                    |   |   |   |   |                     |
|         |                                                  | 2      | 3      | ×    |  |  |                                                                                                    | 1 | 2 | 3 | × |                     |
|         | 4                                                | 5      | 6      | 0    |  |  |                                                                                                    | 4 | 5 | 6 | 0 |                     |
|         |                                                  | 8      | 9      | ~    |  |  |                                                                                                    | 7 | 8 | 9 | ~ |                     |
| <       |                                                  |        |        |      |  |  | <                                                                                                    |   |   |   |   |                     |

### **IMPORTANT:**

When changing the guard unit from GE to Block or vice versa without going into NIGHT mode beforehand, the terminals still have the address of the guard unit stored prior to their change of GE or Block.

If the guard unit is in DAY or MIXED mode and the type change menu (GE or Block) is accessed, a message appears on the screen warning that the action cannot be performed if it is not previously switched to NIGHT mode. It must be changed to NIGHT mode.

An "ERROR" message appears warning you.

In this way, the guard unit address is reset in terminals and panels.

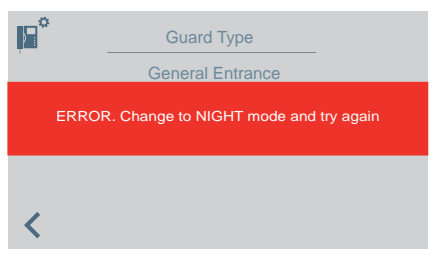

**Note:** In the event that the Guard unit is removed and changed from one block to another, the error screen would not appear, and would continue to maintain the configuration it had of the previous block. This is considered an incorrect use.

| Directory  |             |                                                                                                    |          |  |  |  |  |
|------------|-------------|----------------------------------------------------------------------------------------------------|----------|--|--|--|--|
| Directo    | ory setting | To access the directory configur<br>relay:<br>Apartments.<br>Panels.<br>Concierges.<br>Relays.            | ation or |  |  |  |  |
| Apartment  | <u> </u>    |                                                                                                    |          |  |  |  |  |
| Panel      |             | Depending on the selection made, a list of all entries in the directory under that selection will appear. |          |  |  |  |  |
| Guard unit |             |                                                                                                    |          |  |  |  |  |
| -∕⊷ Relay  |             |                                                                                                    |          |  |  |  |  |

Adding or modifying entries to/in the directory follows different paths depending on the type of directory selected, the sequences are as follows:

- Apartment: Number > Block > Apartment > Call code
- Panel: Number > Select entrance type > Block (if exists) > Sub-block (if exists) > Panel number
- Guard Unit: Number > Select entrance type > Block (if exists) > Guard Unit number
- Relé: Name > Select entrance type > Block (if exists) > Relay associated with the F1 or F2 button.

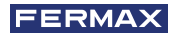

| Name             | Panel | Block | 8  | Q               | Name           |    | Unit         |   |
|------------------|-------|-------|----|-----------------|----------------|----|--------------|---|
| North            | 1     | 01    |    |                 | John Smith     |    | 01-0003      |   |
| East             | 2     | 01    |    |                 | ary Donaldson  | M  | 01-0004      |   |
| South            | 1     | 02    |    |                 | aniel Williams | D  | 01-0016      |   |
| West             | 2     | 02    |    | $\mathbf{\sim}$ | Emily Grant    |    | 03-0002(32A) |   |
| × 💼              | /     | +     | <  |                 | Î              |    | +            | < |
| Description      | Relay | Block | _? | Q               | Name           | GU | Block        | ; |
| Irrigation pool  | F1    | 01    |    |                 | North Guard    | 1  | 01           |   |
| Stairway light A | F2    | 01    |    |                 | East Guard     | 2  | 01           |   |
| Stainway light B | F1    | 02    |    |                 | South Guard    | 1  | 02           |   |
| Stanway light D  |       |       |    |                 |                |    |              |   |

**Note:** In the case of the Guard Unit being configured as the Block Entrance, the Block screen will not appear as it shows on the Block Guard Unit.

### **OPERATIONif** there are configured RELAYS

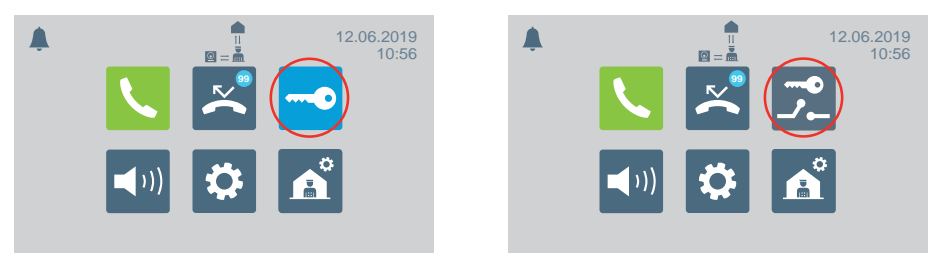

In the main menu the door release icon changes to show the option of activating relays.

# COPEN DOOR / ACTIVATE RELAY

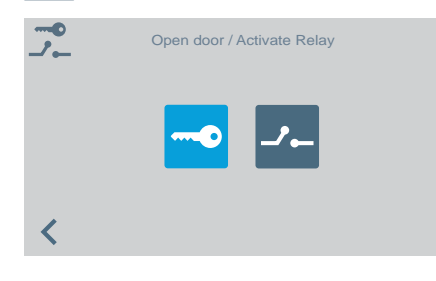

When you press the open door/activate relays icon, the screen to select one of the two options appears.

# ---- OPEN DOOR

See chapter OPERATION, at the beginning of this manual.

# ACTIVATE RELAY

### **Relay activation from STANDBY.**

| Block | Relay | Description      |
|-------|-------|------------------|
| 01    | F1    | Irrigation pool  |
| 01    | F2    | Stairway light A |
| 02    | F1    | Stairway light E |

When you click on the icon to activate relays, a list of the relays stored in the directory appears.

Simply choose one and confirm by pressing

### Relay activation in CALL / COMMUNICATION.

You can activate a relay or open the door when RECEIVING a CALL both WITHOUT PICKING-UP or by PICKING-UP.

CALL WITHOUT PICKING UP: The Guard unit may perform 2 actions before PICKING-UP:

- a) Press the physical door lock button —, for the lock release.
- b) Press the relay icon (upper right corner). Pressing this icon will display the list of available relays for the Guard unit to choose the one it wants to activate.

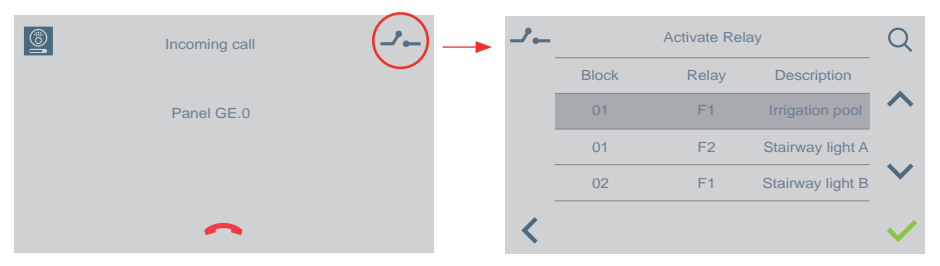

CALL ON PICKING-UP (in COMMUNICATION): The guard unit may perform 2 actions:

- a) Press the physical door lock button —, for the lock release.
- b) Press the relay icon (upper right corner). Pressing this icon will display the list of available relays for the Guard unit to choose the one it wants to activate.

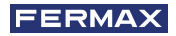

| <b>(</b> | Conversation with | (J         |   |       | Activate Re | lay              | Q                     |
|----------|-------------------|------------|---|-------|-------------|------------------|-----------------------|
|          | Denel CE 0        | $\bigcirc$ |   | Block | Relay       | Description      |                       |
|          | Panel GE 0        | •          |   | 01    | F1          | Irrigation pool  | ~                     |
|          |                   | ~          |   | 01    | F2          | Stairway light A |                       |
|          |                   |            |   | 02    | F1          | Stairway light B | $\mathbf{\mathbf{v}}$ |
| <        | +                 | - 👤        | < |       |             |                  | $\checkmark$          |

The operation is the same if you receive a call from an apartment or another Guard unit without picking up and when picking up, as explained in the previous points.

### SELECTING A GUARD UNIT MODE

To select a guard unit mode. The concierge code (1111 by default) must be entered.

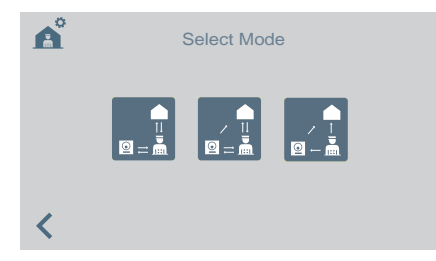

Available modes are:

DAY mode

All calls from the panels are intercepted by the guard unit. Apartments/panels can call directly to the guard unit.

MIX mode

Apartments/panels can call the guard unit directly.

- The call rings in the apartment, and you can activate the **monitoring** of the guard unit call as well. By default it is disabled

Calls from the panel to apartments will not go through the guard unit. Only apartments or other guard units can call the guard units directly. (red icon).

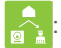

: Slf the **monitoring** of the guard unit call is activated, it would work as follows: The call rings in the apartment and if in 15 seconds it is not answered it will also ring at the guard unit. From this moment, the guard unit can pick up and it will stop ringing in the apartment, or vice versa. (green icon).

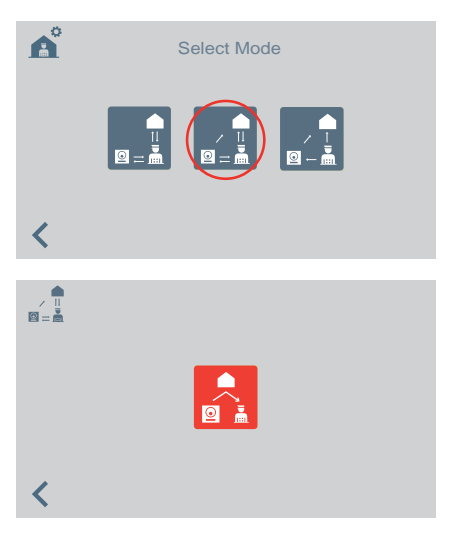

When selecting the mix mode, the screen to activate/deactivate the monitoring of the guard unit call is displayed.

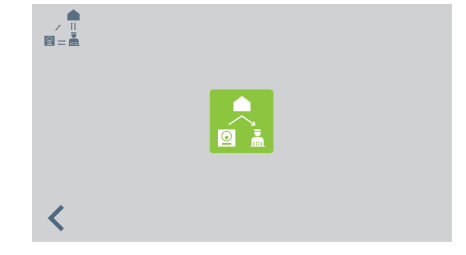

Red icon, the monitoring function in the guard unit is deactivated.

Green icon, the guard unit monitoring function is activated.

Clicking on the guard unit call monitoring icon it activates/deactivates it.

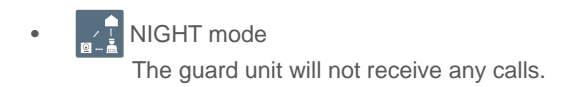

The selected mode will appear on the Start menu screen.

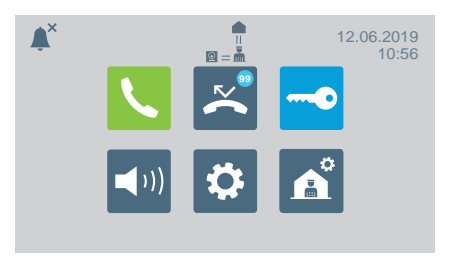

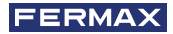

# OTHER FUNCTIONS

### **RECEIVING CALLS**

The VEO DUOX PLUS Guard Unit distinguishes between several types of call, depending on their origin:

- From an apartment
- From a panel Via an enabled pushbutton on the panel
- From a guard unit \_\_\_\_\_ Day mode / Mixed mode

All will be carried out in the same manner.

When a call is received, the screen will show the caller information. To answer the call the handset needs to be picked up.

If the call is not answered within 30 seconds or if the Hang-up icon is pressed beforehand, the call will be added to the list of missed calls.

### Notes:

- Maximum conversation time is 90 seconds.

- In any event where the handset remains disconnected it will be assumed that the guard unit is busy, as if there were an ongoing conversation. In this case, the incoming call will be added to the list of missed calls.

### DURING CONVERSATION

During an ongoing conversation, information on the call will appear on the guard unit screen. The following steps can be performed:

- Regulate ringtone volume.
- Transfer the call.
- Open the door (if coming from the panel).

### TRANSFER AN ONGOING CONVERSATION

To transfer the call press the call transfer icon, the call will then temporarily be put on hold. Two icons will appear on screen to indicate if the call is to be transferred to an apartment or another guard unit. Pressing any one of the icons will go to the screen which shows that the call is being connected.

Once the new recipient of the call has been selected, the call is transferred by pressing again the call transfer icon. Conversation is established between both calls.

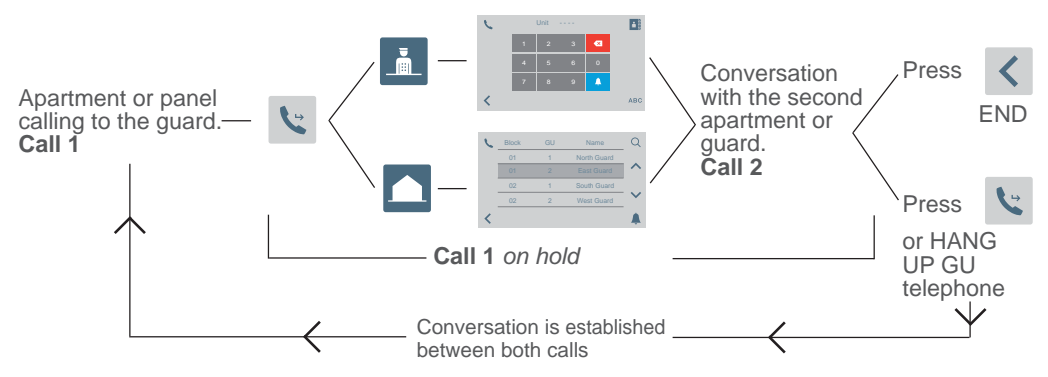

Note: If the concierge hangs up the call before connecting with the second apartment or concierge (Call 2), the call will not be transferred.

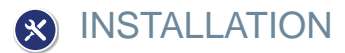

The VEO DUOX PLUS guard unit includes a stainless-steel wall connector which protects the wall surface via four adhesive feet, which avoid dislodgment and level off small irregularities in the wall. A wall connector (rosette) for its installation is included. The connection is indicated in figure 5.

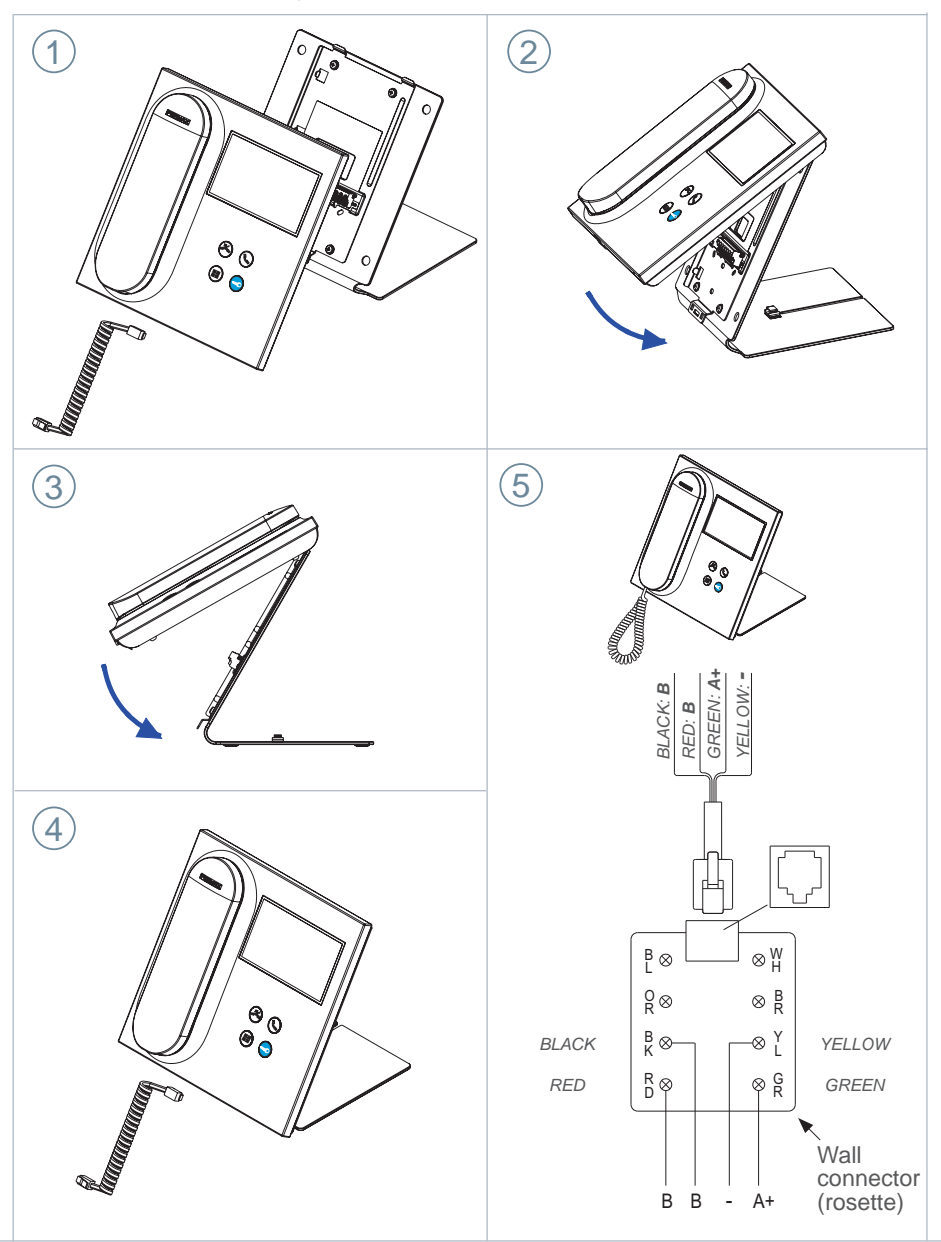

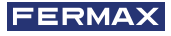

# TERMINALS AND COMPATIBILITY

# CONNECTION TERMINALS

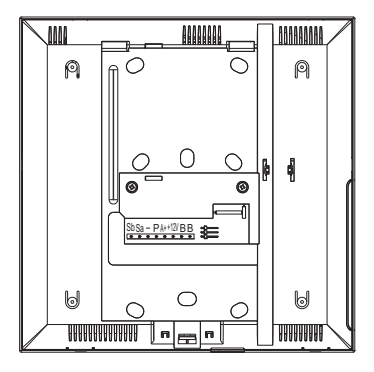

- **B**, **B**: DUOX PLUS Bus.
- +12V: +12 VDC output. Not used.
- A+, -: Call Repeater connection ref. 2040 / Light and doorbell Activator ref. 2438.
- P: Panic signal input. Not used.
- -: Negative.
- Sa, Sb: RS485 Bus. Not used

# COMPATIBILITY OF VERSIONS

| Compatible with the already indicated or future versions of: |  |  |  |  |
|--------------------------------------------------------------|--|--|--|--|
| DUOX Veo Monitor: V31.40                                     |  |  |  |  |
| DUOX Veo XS Monitor: V31.40                                  |  |  |  |  |
| DUOX Ambiance Monitor: Not compatible                        |  |  |  |  |
| DUOX Citymax Telephone: Not compatible                       |  |  |  |  |
| DUOX Loft Basic Telephone: Not compatible                    |  |  |  |  |
| DUOX Loft Basic Plus Telephone: V30.40                       |  |  |  |  |
| DUOX Loft Extra Telephone: V30.40                            |  |  |  |  |
| DUOX iLoft Telephone: V10.10                                 |  |  |  |  |
| DUOX VIDEO Panels: V31.40                                    |  |  |  |  |
| DUOX AUDIO Panels: V30.40                                    |  |  |  |  |
| DUOX 1W Regenerator 1S: V10.40                               |  |  |  |  |
| DUOX 2W Regenerator: V11.30                                  |  |  |  |  |
| DUOX 1W Multichannel Regenerator: V10.40                     |  |  |  |  |
| DUOX Filter: V1.1                                            |  |  |  |  |

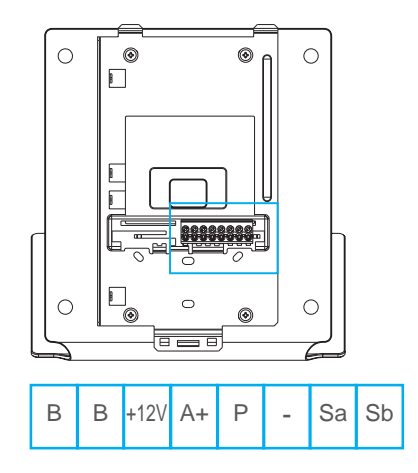

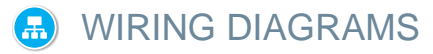

For the correct power supply it is necessary to supply the guard unit through the DUOX PLUS power supply ref. 4825.

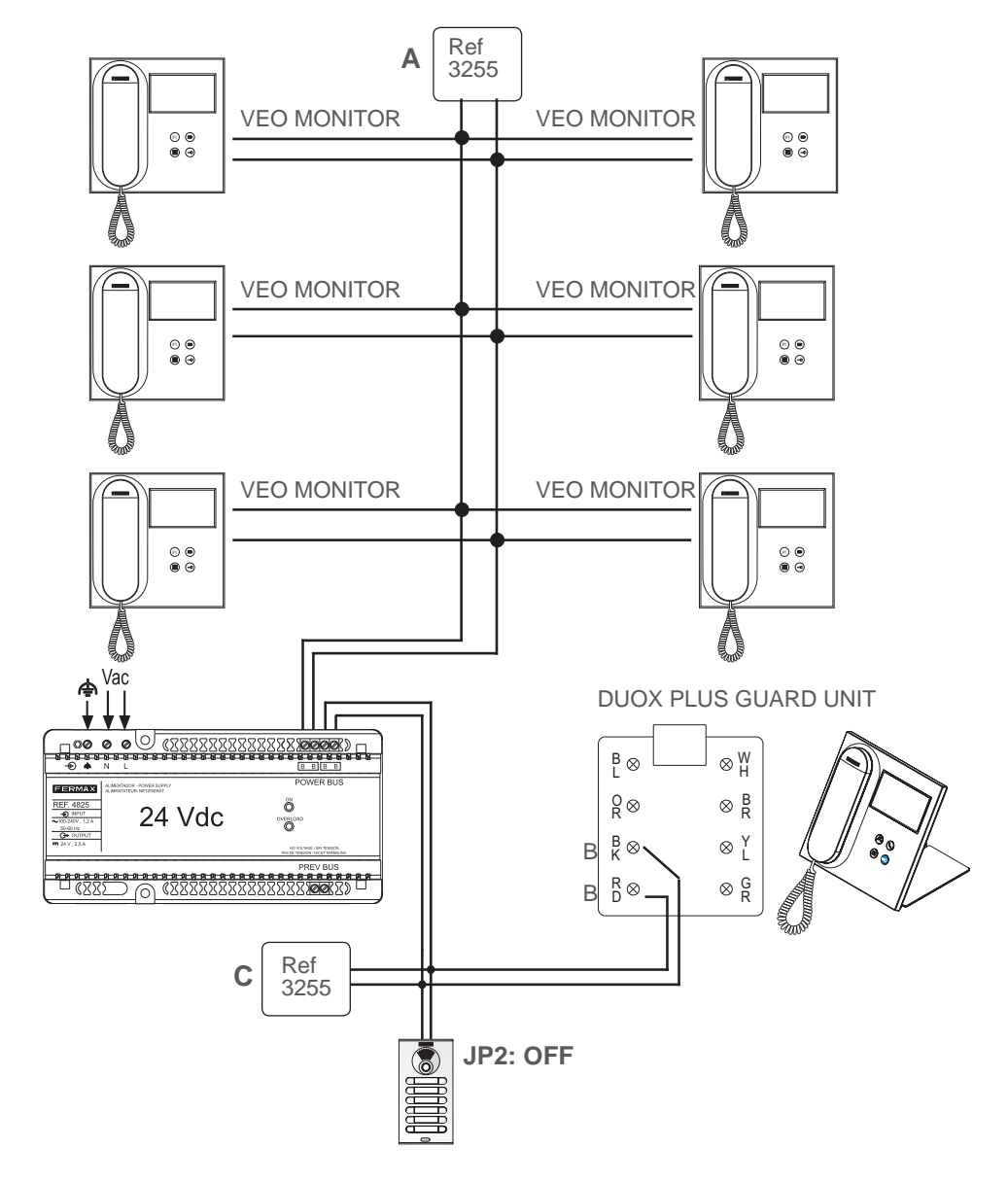

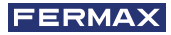

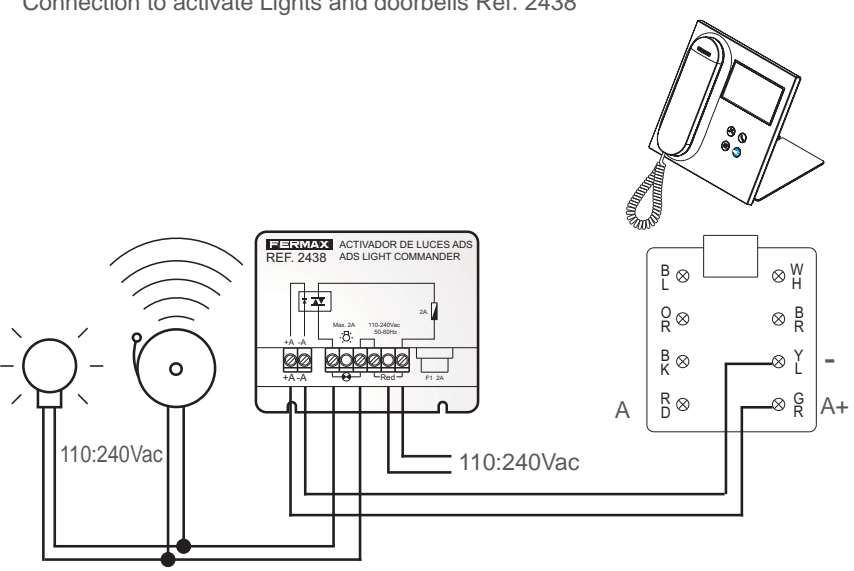

Connection to activate Lights and doorbells Ref. 2438

Call repeater connection Ref. 2040

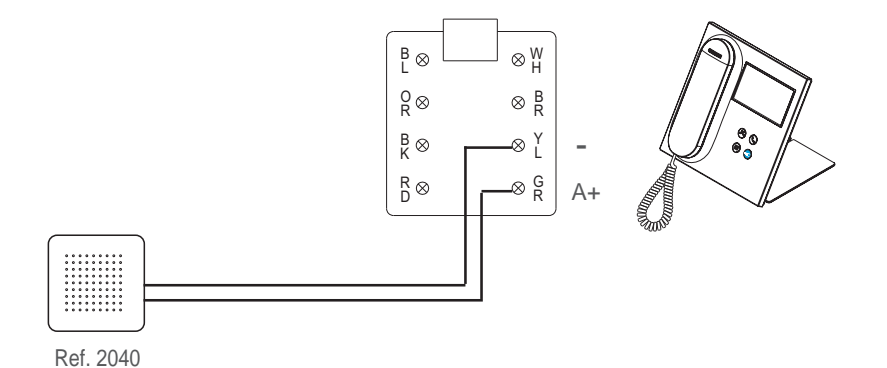

# DEFAULT CONFIGURATION

| Default configuration values: |                        |  |  |  |
|-------------------------------|------------------------|--|--|--|
| Language:                     | Spanish                |  |  |  |
| Block:                        | 00                     |  |  |  |
| Guard unit number:            | 0                      |  |  |  |
| Installer code:               | 4444                   |  |  |  |
| Guard code:                   | 1111                   |  |  |  |
| Brightness:                   | 4                      |  |  |  |
| Date and time format:         | DD/MM/YYYY and 24-hour |  |  |  |
| Ringtone volume:              | 4                      |  |  |  |
| Touch volume:                 | 0                      |  |  |  |
| Conversation volume:          | 4                      |  |  |  |
| Melodies:                     | BLEEPER                |  |  |  |
| Guard unit mode:              | Night                  |  |  |  |
| External doorbell output:     | Disabled               |  |  |  |

# TECHNICAL SPECIFICATIONS

| Power supply (without polarity)                                                   | 18 - 24 Vdc                                      |
|-----------------------------------------------------------------------------------|--------------------------------------------------|
| Consumption                                                                       |                                                  |
| - minimum: 1,5 W                                                                  |                                                  |
| - maximum: 7,7 W                                                                  |                                                  |
| Number of guard units per installation                                            | 10 at GE / 10 per Block                          |
| Operating temperature                                                             | [-5, +40 °C] / [23, 104 °F]                      |
| Humidity                                                                          | [0% - 95%]                                       |
| Screen OSD TFT 4.3"<br>Resolution                                                 | Horizontal: 480 Line TV<br>Vertical: 272 Line TV |
| Monitor dimensions: 200 x 200 x 46mm - 8" x 8" x 1.8"<br>(without wall connector) | - (Height x Width x Depth)                       |

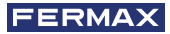

**Internal Block Guard Unit** 

# OPERATION BETWEEN GUARD UNITS

# GENERAL ENTRANCE GUARD UNIT + BLOCK GUARD UNIT

# General Entrance Panel General Entrance Guard Unit Image: Call Image: Call

### **Internal Block Panel**

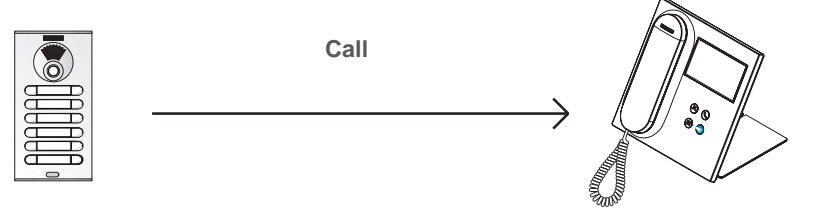

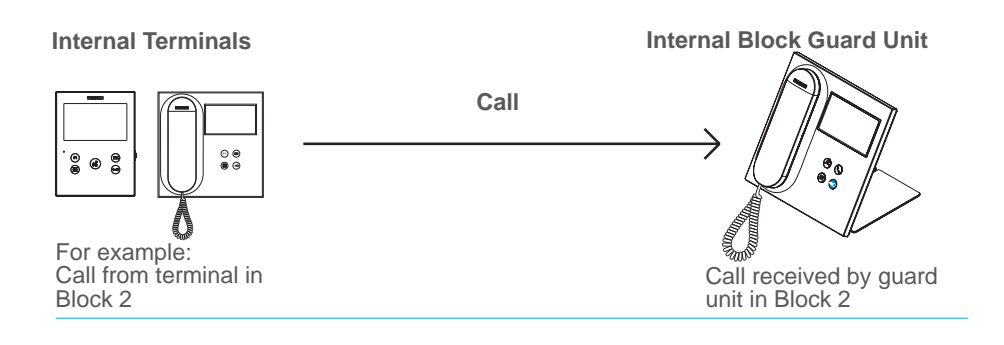

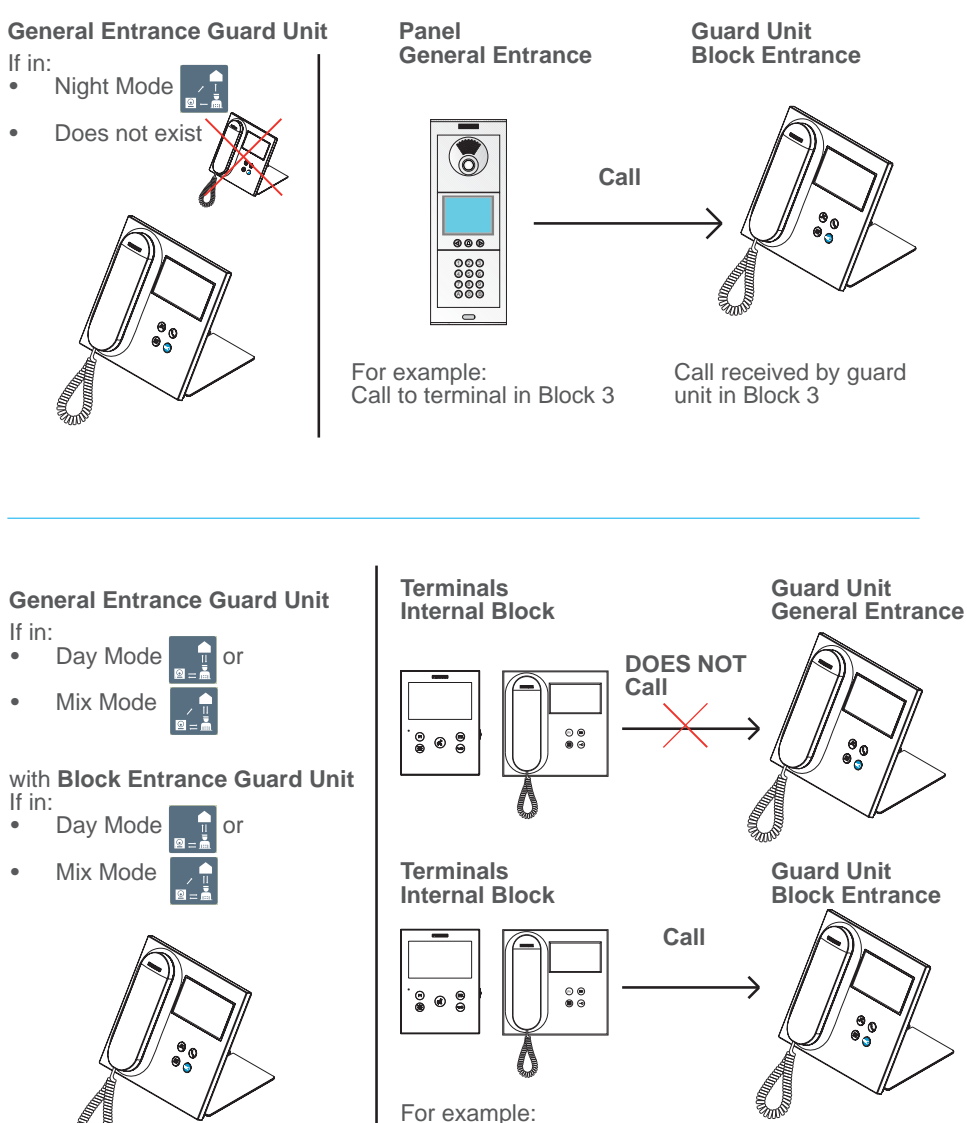

Call from terminal in

Block 2

Call received by guard unit in Block 2

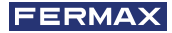

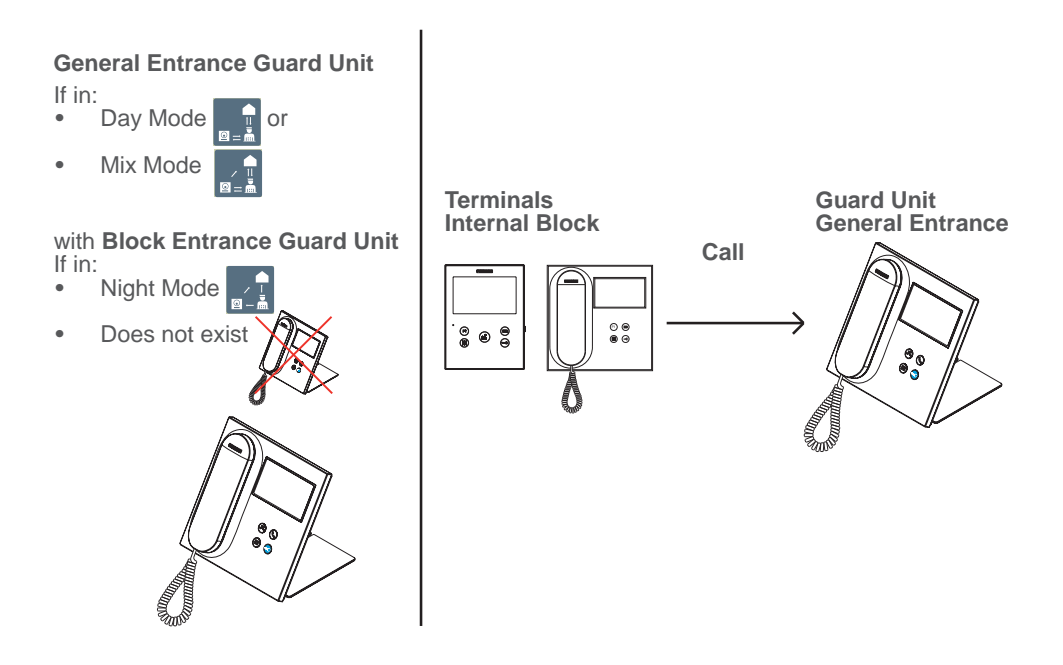

**Note:** All will depend on the established MODES on the guard units. See chapter on SELECTING GUARD UNIT MODE.

### 26 VEO DUOX PLUS GUARD UNIT

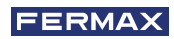

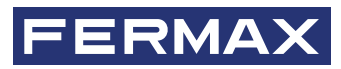

Avd. Tres Cruces, 133 46017 Valencia Spain

Para más información, visite www.fermax.com Contacto: tec@fermax.com / www.fermax.com/contact

For extended information, visit www.fermax.com Contact: tec@fermax.com / www.fermax.com/contact